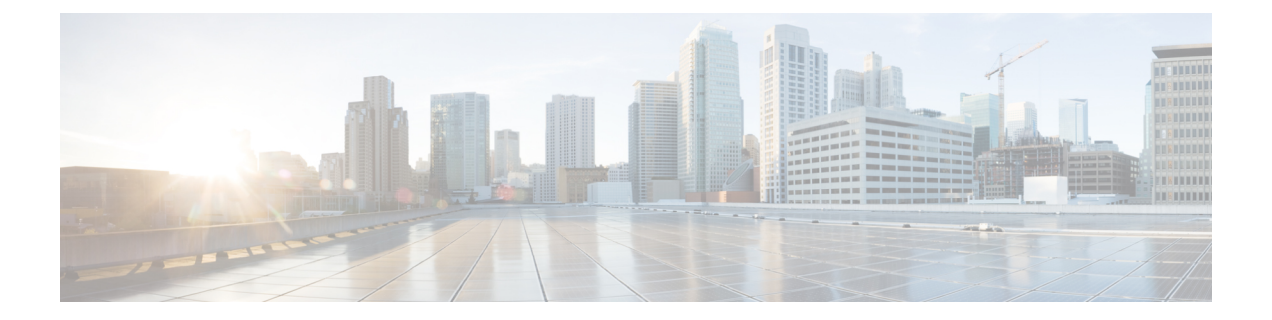

# ネットワーク関連ポリシー

- vNIC  $\neg \vee \neg \vee \neg \vee \neg$  , on page 1
- •イーサネット アダプタ ポリシー, on page 10
- •イーサネットおよびファイバ チャネル アダプタ ポリシー, on page 16
- ・デフォルトの vNIC 動作ポリシーの設定 (23 ページ)
- •LAN 接続ポリシーからの vNIC の削除 (24 ページ)
- •LAN 接続ポリシーの作成 (25ページ)
- •LAN 接続ポリシーの削除 (26ページ)
- ・LANおよびSAN接続ポリシーの概要 (26ページ)
- •ネットワーク制御ポリシー (36ページ)
- •マルチキャストポリシーの作成 (42ページ)
- •マルチキャストポリシーの削除(43ページ)
- ・マルチキャストポリシーモードの開始(43ページ)
- •マルチキャストポリシーの入力(44ページ)
- ・グローバル VLAN マルチキャスト ポリシーの割り当て (44 ページ)
- ・グローバル VLAN マルチキャスト ポリシーの関連付け解除 (45 ページ)
- VLAN マルチキャスト ポリシーの関連付け解除 (46 ページ)
- ・イーサネットアダプタポリシーの設定, on page 47
- ・デフォルトの vNIC 動作ポリシーの設定, on page 49
- ネットワーク制御ポリシーの設定 (51ページ)
- ネットワーク制御ポリシーの削除 (54ページ)
- ・マルチキャストポリシーの設定, on page 54
- LACP ポリシー (61 ページ)
- UDLD リンク ポリシーの設定, on page 64
- VMQ 接続ポリシー (72 ページ)

# vNIC テンプレート

vNIC LAN 接続ポリシーは、サーバ上の vNIC が LAN に接続する方法を定義します。

vNIC テンプレートを作成する際に、Cisco UCS Manager では正しい設定で VM-FEX ポート プ ロファイルが自動作成されません。VM-FEX ポート プロファイルを作成するには、vNIC テン プレートのターゲットを VM として設定する必要があります。このポリシーを有効にするに は、このポリシーをサービス プロファイルに含める必要があります。

vNIC テンプレートの作成時には、個々の VLAN だけでなく VLAN グループも選択できます。

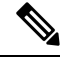

Note サーバに 2 つの Emulex NIC または QLogic NIC (Cisco UCS CNA M71KR-E または 2012 年 1 月 31日に廃止された)がある場合は、両方のNICにユーザ定義のMACアドレスが取得されるよ うに、サービスプロファイルで両方のアダプタの vNIC ポリシーを設定する必要があります。 両方の NIC のポリシーを設定しない場合でも、Windows は PCI バスで両方の NIC を引き続き 検出します。ただし、2番目のイーサネットインターフェイスがサービスプロファイルに含ま れていないため、Windows はそれにハードウェア MAC アドレスを割り当てます。その後で サービス プロファイルを異なるサーバに移動すると、Windows によって追加の NIC が検出さ れますが、これは 1 つの NIC でユーザ定義の MAC アドレスが取得されなかったためです。

### vNIC テンプレート ペアの作成

|               | コマンドまたはアクション                                                                  | 目的                                                                                                    |
|---------------|-------------------------------------------------------------------------------|----------------------------------------------------------------------------------------------------|
| ステップ1         | UCS-A/ org # create vnic-templ vnic-primary .                                 | プライマリ vNIC テンプレートを作成<br>します。                                                                                                    |
| ステップ2         | UCS-A/ # org vnic-templ <b>set type</b><br><b>updating-template</b> .         | テンプレートタイプを更新中に設定し<br>ます。これは、共有される構成のプラ<br>イマリ vNIC テンプレートで設定をピ<br>ア vNIC テンプレートに行います。次<br>に示す共有構成を参照してください。                                |
| ステップ <b>3</b> | UCS-A/ # org vnic-templ [set fabric {a   b}] .                                | プライマリ vNIC テンプレートのファ<br>ブリックを指定します。プライマリ<br>vNIC テンプレートにファブリック A<br>を指定すると、セカンダリ vNIC テン<br>プレートはファブリック B である必要<br>があり、その逆の組み合わせも同様で<br>す。 |
| ステップ4         | UCS-A/ # org vnic-templ <b>set descr</b><br><b>primaryinredundancypair</b> .  | テンプレートをプライマリ vNIC テン<br>プレートとして設定します。                                                                                                    |
| ステップ5         | UCS-A/ # org vnic-templ <b>set</b><br><b>redundancy-type</b> <i>primary</i> . | 冗長テンプレートタイプをプライマリ<br>vNICテンプレートとして設定します。                                                                                                   |

I

| コマンドまたはアクション | 目的                                                                                                    |
|--------------|----------------------------------------------------------------------------------------------------|
|              | [Redundancy Type] の説明を次に示します。                                                                                |
|              | [Primary]:セカンダリvNICテンプレー<br>トと共有可能な構成を作成します。プ<br>ライマリvNICテンプレートで共有さ<br>れる変更は、セカンダリvNICテンプ<br>レートに自動的に同期されます。 |
|              | [Secondary]: すべての共有される構成<br>は、プライマリテンプレートから継承<br>されます。                                                       |
|              | [No Redundancy]:レガシー vNIC テン<br>プレートの動作です。                                                                   |
|              | 次に、共有される構成を示します。                                                                                             |
|              | ・ネットワーク制御ポリシー                                                                                                |
|              | • QoS Policy                                                                                                 |
|              | Stats Threshold Policy                                                                                       |
|              | • [Template Type]                                                                                            |
|              | ・接続ポリシー                                                                                                    |
|              | • [VLANS]                                                                                                    |
|              | • [MTU]                                                                                                    |
|              | 次に、共有されない構成を示します。                                                                                            |
|              | • Fabric ID                                                                                                  |
|              | • [CDN Source]                                                                                               |
|              | ・MAC プール                                                                                                    |
|              | • Description                                                                                                |
|              | • [Pin Group Policy]                                                                                         |

|                | コマンドまたはアクション                                                                          | 目的                                                                                                    |
|----------------|---------------------------------------------------------------------------------------|----------------------------------------------------------------------------------------------------|
| ステップ 6         | UCS-A/ # org vnic-templ <b>exit</b> .                                                 | <ul> <li>冗長テンプレートペアリングの作成を<br/>終了します。</li> <li>(注) 冗長ペアを作成するため、<br/>プライマリ vNIC テンプ<br/>レートをピア セカンダリ<br/>vNIC テンプレートにリン<br/>クした後、トランザクショ<br/>ンのコミットを確認しま<br/>す。</li> </ul> |
| ステップ <b>1</b>  | UCS-A/ # org vnic-templ create<br>vNIC-templ vNICsecondary .                          | セカンダリ vNIC テンプレートを作成<br>します。                                                                                                    |
| ステップ8          | UCS-A/ # org vnic-templ <b>set type</b><br><b>updating-template</b> .                 | テンプレートタイプを更新中に設定し<br>ます。これは、自動的にプライマリ<br>vNIC テンプレートの構成を継承しま<br>す。                                                                                                    |
| ステップ <b>9</b>  | UCS-A/ org # vnic-templ [set fabric {a   b}] .                                        | セカンダリ vNIC テンプレートのファ<br>ブリックを指定します。プライマリ<br>vNIC テンプレートにファブリック A<br>を指定すると、セカンダリ vNIC テン<br>プレートはファブリック B である必要<br>があり、その逆の組み合わせも同様で<br>す。                                |
| ステップ 10        | UCS-A/ # org vnic-templ set descr<br>secondaryredundancypair.                         | セカンダリ vNIC テンプレートを冗長<br>ペアテンプレートとして設定します。                                                                                                    |
| ステップ 11        | UCS-A/ # org vnic-templ <b>set</b><br><b>redundancy-type</b> <i>secondary</i> .       | vNIC テンプレート タイプをセカンダ<br>リとして設定します。                                                                                                    |
| ステップ <b>12</b> | UCS-A/ # org vnic-templ <b>set</b><br><b>peer-template-name</b> <i>vNIC-primary</i> . | プライマリ vNIC テンプレートをセカ<br>ンダリ vNIC テンプレートのピアとし<br>て設定します。                                                                                                    |
| ステップ <b>13</b> | UCS-A/ # org vnic-templ commit-buffer                                                 | トランザクションをシステムの設定に<br>コミットします。                                                                                                    |

次に、vNIC 冗長テンプレートペアを設定し、トランザクションをコミットする例を 示します。

```
UCS-A /org* # create vnic-template vnic-primary
UCS-A /org/vnic-templ* # set type updating-template
UCS-A /org/vnic-templ* # set fabric a
UCS-A /org/vnic-templ* # set descr primaryinredundancypair
UCS-A /org/vnic-templ* # set redundancy-type primary
UCS-A /org/vnic-templ* # exit
UCS-A /org/vnic-templ* # set fabric b
UCS-A /org/vnic-templ* # set fabric b
UCS-A /org/vnic-templ* # set descr secondaryinredundancypair
UCS-A /org/vnic-templ* # set redundancy-type secondary
UCS-A /org/vnic-templ* # set peer-template-name vnic-primary
UCS-A /org/vnic-templ* # commit-buffer
UCS-A /org/vnic-templ* #
```

### 次のタスク

vNIC 冗長性テンプレートペアを作成すると、この冗長性テンプレートペアを使用して、同じ 組織または下部組織内のサービス プロファイルに冗長性 vNIC ペアを作成できます。

### vNIC テンプレート ペアの取り消し

[Primary] または [Secondary] テンプレートにピア テンプレートが設定されないように、[Peer Redundancy Template] を変更して vNIC テンプレート ペアを取り消すことができます。 vNIC テンプレート ペアを取り消すと、対応する vNIC ペアも取り消されます。

|       | コマンドまたはアクション                                                   | 目的                                                                       |
|-------|----------------------------------------------------------------|--------------------------------------------------------------------------|
| ステップ1 | UCS A/org # scope vnic-templ template 1.                       | テンプレートペアから元に戻すvNICテ<br>ンプレートの名前を指定します。                                   |
| ステップ2 | UCS-A /org/ vnic-templ # set<br>redundancy-type no redundancy. | テンプレート ペアリングの実行に使用<br>されるピア プライマリまたはセカンダ<br>リ冗長テンプレート間のペアリングを取<br>り消します。 |
| ステップ3 | UCS-A /org/vnic-templ* # commit-buffer .                       | トランザクションをシステムの設定にコ<br>ミットします。                                            |

### 手順

#### 例

次に、テンプレートペアリングを元に戻す例を示します。

UCS-A /org # scope vnic-templ template1 UCS-A /org/vnic-templ # set redundancy-type no-redundancy UCS-A /org/vnic-templ\* # commit buffer

I

# vNIC テンプレートの設定

|               | コマンドまたはアクション                                                                                           | 目的                                                                                                    |
|---------------|----------------------------------------------------------------------------------------------------|----------------------------------------------------------------------------------------------------|
| ステップ1         | UCS-A# scope org org-name                                                                              | 指定した組織の組織モードを開始しま<br>す。ルート組織モードを開始するに<br>は、org-nameとして1を入力します。                                                                                                    |
| ステップ <b>2</b> | UCS A/org # create vnic-templ vnic templ<br>名[ eth-if vlan 名] [fabric {a  b}] [target<br>[adapter  vm] | <ul> <li>vNICテンプレートを作成し、組織 vNIC<br/>テンプレート モードを開始します。</li> <li>選択したターゲットによって、Cisco<br/>UCS Manager が、vNIC テンプレートの<br/>適切な設定を使用して、自動的に</li> <li>VM-FEX ポートプロファイルを作成す<br/>るかどうかが決まります。次のいずれ<br/>かになります。</li> <li>• [Adapter] : vNIC はすべてのアダプ<br/>タに適用されます。このオプショ<br/>ンを選択した場合、VM-FEX ポー<br/>トプロファイルが作成されません。</li> <li>• [VM] : vNIC はすべての仮想マシ<br/>ンに適用されます。このオプショ<br/>ンを選択した場合、VM-FEX ポー<br/>トプロファイルが作成されます。</li> </ul> |
| ステップ <b>3</b> | (任意) UCS-A /org/vnic-templ # set<br>descr description                                                  | vNICテンプレートに説明を加えます。                                                                                                    |
| ステップ4         | (任意) UCS-A /org/vnic-templ # set<br>fabric {a   a-b   b   b-a}                                         | vNICに使用するファブリックを指定し<br>ます。vNICテンプレートを作成すると<br>きにステップ2でファブリックを指定<br>しなかった場合、このコマンドで指定<br>するオプションがあります。<br>デフォルトのファブリックインターコ<br>ネクトが使用できない場合に、この<br>vNIC が第2のファブリックインター<br>コネクトにアクセスできるようにする<br>には、a-b (A がプライマリ)または<br>b-a (Bがプライマリ)を選択します。                                                                                                    |

|       | コマンドまたはアクション                                          | 目的                                                                                                    |
|-------|-------------------------------------------------------|----------------------------------------------------------------------------------------------------|
|       |                                                       | <ul> <li>(注) 次の状況下では、vNICの<br/>ファブリックフェールオー<br/>バーを有効にしないでくだ<br/>さい。</li> </ul>                                                                                                    |
|       |                                                       | <ul> <li>Cisco UCS ドメインが<br/>イーサネットスイッチ<br/>モードで動作している<br/>場合、そのモードでは<br/>vNIC ファブリック<br/>フェールオーバーがサ<br/>ポートされません。1<br/>つのファブリックイン<br/>ターコネクト上のすべ<br/>てのイーサネットアッ<br/>プリンクで障害が発生<br/>している場合、vNIC<br/>は他へフェールオー<br/>バーしません。</li> </ul>           |
|       |                                                       | ・Cisco UCS 82598KR-CI<br>10-Gigabit Ethernet<br>Adapter など、ファブ<br>リック フェールオー<br>バーをサポートしない<br>アダプタがあるサーバ<br>にこの vNIC を関連付<br>ける予定である場合。<br>選択した場合、サービ<br>スプロファイルとサー<br>バとのアソシエーショ<br>ンを形成したときに、<br>Cisco UCS Manager に<br>より、設定エラーが生<br>成されます。 |
| ステップ5 | UCS-A /org/vnic-templ # set mac-pool<br>mac-pool-name | この vNIC テンプレートから作成され<br>た vNIC によって使用される MAC アド<br>レス プール。                                                                                                    |
| ステップ6 | UCS-A /org/vnic-templ # set mtu mtu-value             | この vNIC テンプレートから作成され<br>た vNIC によって使用される最大伝送<br>単位、つまりパケット サイズ。<br>1500 ~ 9000 の整数を入力します。                                                                                                    |

I

|        | コマンドまたはアクション                                                 | 目的                                                                                                    |
|--------|--------------------------------------------------------------|----------------------------------------------------------------------------------------------------|
|        |                                                              | <ul> <li>(注) vNIC テンプレートに QoS<br/>ポリシーが関連付けられて<br/>いる場合、ここで指定され<br/>た MTU は、関連付けられ<br/>ている QoS システム クラ<br/>スで指定された MTU 以下<br/>であることが必要です。こ<br/>の MTU 値が QoS システム<br/>クラスの MTU 値を超えて<br/>いる場合、データ転送中に<br/>パケットがドロップされる<br/>可能性があります。</li> </ul> |
|        |                                                              | VIC 1400 シリーズ および<br>VIC 15000 シリーズ アダプ<br>タについては、ホストイン<br>ターフェイス設定から、<br>vNIC の MTU サイズを変更<br>できます。オーバーレイ<br>ネットワークが設定されて<br>いる場合は、新しい値が関<br>連付けられている QoS シス<br>テム クラスで指定された<br>MTU 以下であるか、デー<br>タ送信中にパケットがド<br>ロップする可能性があるこ<br>とを確認します。      |
| ステップ7  | UCS-A /org/vnic-templ # set<br>nw-control-policy policy-name | この vNIC テンプレートから作成され<br>た vNICによって使用されるネットワー<br>ク制御ポリシー。                                                                                                    |
| ステップ8  | UCS-A /org/vnic-templ # set pin-group<br>group-name          | この vNIC テンプレートから作成され<br>た vNIC によって使用される LAN ピン<br>グループ。                                                                                                    |
| ステップ9  | UCS-A /org/vnic-templ # set qos-policy policy-name           | この vNIC テンプレートから作成され<br>た vNIC によって使用されるサービス<br>ポリシーの品質。                                                                                                    |
| ステップ10 | UCS-A /org/vnic-templ # set stats-policy<br>policy-name      | この vNIC テンプレートから作成され<br>た vNIC によって使用される統計情報<br>収集ポリシー。                                                                                                    |

|                | コマンドまたはアクション                                                               | 目的                                                                                                    |
|----------------|----------------------------------------------------------------------------|----------------------------------------------------------------------------------------------------|
| ステップ <b>11</b> | UCS-A /org/vnic-templ # set type<br>{initial-template   updating-template} | vNICテンプレートの更新タイプを指定<br>します。テンプレート更新時にこのテ<br>ンプレートから作成される vNIC イン<br>スタンスが自動アップデートされない<br>ようにする場合、initial-template キー<br>ワードを使用します。その他の場合は<br>updating-template キーワードを使用し<br>て、vNICテンプレートの更新時にすべ<br>ての vNIC インスタンスがアップデー<br>トされるようにします。 |
| ステップ <b>12</b> | UCS-A /org/vnic-templ # commit-buffer                                      | トランザクションをシステムの設定に<br>コミットします。                                                                                                    |

次の例は、vNIC テンプレートを設定し、トランザクションをコミットします。

```
UCS-A# scope org /
UCS-A /org* # create vnic template VnicTempFoo
UCS-A /org/vnic-templ* # set descr "This is a vNIC template example."
UCS-A /org/vnic-templ* # set fabric a
UCS-A /org/vnic-templ* # set mac-pool pool137
UCS-A /org/vnic-templ* # set mtu 8900
UCS-A /org/vnic-templ* # set nw-control-policy ncp5
UCS-A /org/vnic-templ* # set pin-group PinGroup54
UCS-A /org/vnic-templ* # set qos-policy QosPol5
UCS-A /org/vnic-templ* # set stats-policy ServStatsPolicy
UCS-A /org/vnic-templ* # set type updating-template
UCS-A /org/vnic-templ* # commit-buffer
UCS-A /org/vnic-templ* # commit-buffer
```

# vNIC テンプレートの削除

|               | コマンドまたはアクション                                                    | 目的                                                              |
|---------------|-----------------------------------------------------------------|-----------------------------------------------------------------|
| ステップ1         | UCS-A# scope org org-name                                       | 指定した組織の組織モードを開始しま<br>す。ルート組織モードを開始するには、<br>org-name として/を入力します。 |
| ステップ <b>2</b> | UCS-A /org # <b>delete vnic-templ</b><br><i>vnic-templ-name</i> | 指定した vNIC テンプレートを削除しま<br>す。                                     |
| ステップ3         | UCS-A /org # commit-buffer                                      | トランザクションをシステムの設定に対<br>して確定します。                                  |

次に、VnicTemp42 という名前の vNIC テンプレートを削除し、トランザクションをコ ミットする例を示します。

UCS-A# scope org / UCS-A /org # delete vnic template VnicTemp42 UCS-A /org\* # commit-buffer UCS-A /org #

# イーサネット アダプタ ポリシー

# イーサネット アダプタ ポリシーの設定

|       | コマンドまたはアクション                                                                 | 目的                                                                                                    |
|-------|------------------------------------------------------------------------------|----------------------------------------------------------------------------------------------------|
| ステップ1 | UCS-A# scope org org-name                                                    | 指定した組織の組織モードを開始しま<br>す。ルート組織モードを開始するに<br>は、[org-name] に / を入力します。                                                              |
| ステップ2 | UCS-A /org # create eth-policy<br>policy-name                                | 指定されたイーサネットアダプタポリ<br>シーを作成し、組織イーサネットポリ<br>シー モードを開始します。                                                                        |
| ステップ3 | (任意) UCS-A /org/eth-policy # set arfs<br>accelaratedrfs {enabled   disabled} | Accelerated RFS を設定します。                                                                                                    |
| ステップ4 | (任意) UCS-A /org/eth-policy # set<br>comp-queue count <i>count</i>            | イーサネットの完了キューを設定しま<br>す。                                                                                                    |
| ステップ5 | (任意) UCS-A /org/eth-policy # set<br>descr description                        | <ul> <li>ポリシーの説明を記します。</li> <li>(注) 説明にスペース、特殊文字、または句読点が含まれている場合、説明を引用符で括る必要があります。引用符は、showコマンド出力の説明フィールドには表示されません。</li> </ul> |
| ステップ6 | (任意) UCS-A /org/eth-policy # set<br>failover timeout timeout-sec             | イーサネットのフェールオーバーを設<br>定します。                                                                                                    |

|                | コマンドまたはアクション                                                                                                    | 目的                             |
|----------------|----------------------------------------------------------------------------------------------------|--------------------------------|
| ステップ <b>1</b>  | <pre>(任意) UCS-A /org/eth-policy # set<br/>interrupt {coalescing-time sec  <br/>coalescing-type {idle   min}   count count<br/>  mode {intx   msi   msi-x}}</pre> | イーサネットの割り込みを設定しま<br>す。         |
| ステップ8          | (任意) UCS-A /org/eth-policy # set<br>nvgre adminstate {disabled   enabled}                                                                                        | NVGRE を設定します。                  |
| ステップ <b>9</b>  | <pre>(任意) UCS-A /org/eth-policy # set offload {large-receive   tcp-rx-checksum   tcp-segment   tcp-tx-checksum} {disabled   enabled}</pre>                       | イーサネットのオフロードを設定しま<br>す。        |
| ステップ10         | (任意) UCS-A /org/eth-policy # set<br>policy-owner {local   pending}                                                                                               | イーサネットアダプタポリシーのオー<br>ナーを指定します。 |
| ステップ 11        | (任意) UCS A/org/eth-policy # set<br>recv-queue { count count   ring-size<br>size-num\\\                                                                           | イーサネットの受信キューを設定しま<br>す。        |
| ステップ <b>12</b> | (任意) UCS-A /org/eth-policy # set rss<br>receivesidescaling {disabled   enabled}                                                                                  | RSS を設定します。                    |
| ステップ13         | (任意) UCS-A /org/eth-policy # set<br>trans-queue {count count   ring-size<br>size-num}                                                                            | イーサネットの送信キューを設定しま<br>す。        |
| ステップ 14        | (任意) UCS-A /org/eth-policy # set<br>vxlan adminstate {disabled   enabled}                                                                                        | VXLAN を設定します。                  |
| ステップ <b>15</b> | UCS-A /org/eth-policy # commit-buffer                                                                                                    | トランザクションをシステムの設定に<br>コミットします。  |

次の例は、イーサネットアダプタポリシーを設定し、トランザクションをコミットします。

```
UCS-A# scope org
UCS-A /org* # create eth-policy EthPolicy19
UCS-A /org/eth-policy* # set comp-queue count 16
UCS-A /org/eth-policy* # set descr "This is an Ethernet adapter policy example."
UCS-A /org/eth-policy* # set failover timeout 300
UCS-A /org/eth-policy* # set interrupt count 64
UCS-A /org/eth-policy* # set offload large-receive disabled
UCS-A /org/eth-policy* # set recv-queue count 32
UCS-A /org/eth-policy* # set rss receivesidescaling enabled
UCS-A /org/eth-policy* # set trans-queue
UCS-A /org/eth-policy* # commit-buffer
UCS-A /org/eth-policy #
```

## イーサネット アダプタ ポリシーの削除

### 手順

|               | コマンドまたはアクション                                                | 目的                                                                |
|---------------|-------------------------------------------------------------|-------------------------------------------------------------------|
| ステップ1         | UCS-A# scope org org-name                                   | 指定した組織の組織モードを開始しま<br>す。ルート組織モードを開始するには、<br>[org-name] に / を入力します。 |
| ステップ <b>2</b> | UCS-A /org # <b>delete eth-policy</b><br><i>policy-name</i> | 指定したイーサネット アダプタ ポリ<br>シーを削除します。                                   |
| ステップ3         | UCS-A /org # commit-buffer                                  | トランザクションをシステムの設定に対<br>して確定します。                                    |

### 例

次に、EthPolicy19 という名前のイーサネット アダプタ ポリシーを削除し、トランザ クションをコミットする例を示します。

```
UCS-A# scope org /
UCS-A /org # delete eth-policy EthPolicy19
UCS-A /org* # commit-buffer
UCS-A /org #
```

# NVGREによるステートレスオフロードを有効化するためのイーサネット アダプタ ポリシーの設定

Cisco UCS Manager では、Windows Server 2012 R2 オペレーティング システムを実行している サーバに設置された Cisco UCS 1340、1380、1385、1387 および Cisco UCS アダプタでのみ、 NVGRE によるステートレス オフロードがサポートされます。Netflow、usNIC、VM-FEX では NVGRE ステートレス オフロードは使用できません。

| 丰 | 旧  |
|---|----|
|   | ころ |

|       | コマンドまたはアクション                               | 目的                                                                |
|-------|--------------------------------------------|-------------------------------------------------------------------|
| ステップ1 | UCS-A# scope org org-name                  | 指定した組織の組織モードを開始しま<br>す。ルート組織モードを開始するには、<br>[org-name] に / を入力します。 |
| ステップ2 | UCS-A /org # create eth-policy policy-name | 指定されたイーサネット アダプタ ポリ<br>シーを作成し、組織イーサネット ポリ<br>シー モードを開始します。        |

I

|       | コマンドまたはアクション                                        | 目的                                                                                                    |
|-------|-----------------------------------------------------|----------------------------------------------------------------------------------------------------|
| ステップ3 | NVGREによるステートレスオフロード<br>を有効にするには、次のオプションを設<br>定できます。 | <ul> <li>・送信キュー=1</li> <li>・受信キュー=n(最大 8)</li> </ul>                                                                                                    |
|       |                                                     | • 完了キュー = 送信キューの数 + 受<br>信キューの数                                                                                                    |
|       |                                                     | ・割り込み=完了キューの数+2                                                                                                    |
|       |                                                     | <ul> <li>Generic Routing Encapsulation<br/>(GRE)を使用したネットワーク仮<br/>想化=有効</li> </ul>                                                                                                    |
|       |                                                     | ・割り込みモード=Msi-X                                                                                                    |
|       |                                                     | <ul> <li>(注) [Interrupt Mode (割込み<br/>モード)]を Msi-X に設<br/>定し、pci=nomsi パラ<br/>メータが RHEL システ<br/>ムの /boot/grub/grub.conf<br/>で有効になっている場<br/>合、pci=nomsi は<br/>eNIC/fNIC ドライバをブ<br/>ロックし、Msi-X モー<br/>ドで動作するため、シ<br/>ステム パフォーマンス<br/>に影響を与えます。</li> </ul> |
|       |                                                     | イーサネット アダプタ ポリシーの作成<br>の詳細については、イーサネット アダ<br>プタポリシーの設定 (10ページ)を参<br>照してください。                                                                                                    |
| ステップ4 | UCS-A /org/eth-policy # commit-buffer               | トランザクションをシステムの設定にコ<br>ミットします。                                                                                                    |
| ステップ5 | eNIC ドライババージョン3.0.0.8以降を<br>インストールします。              | 詳細については、http://www.cisco.com/c/<br>en/us/td/docs/unified_computing/ucs/sw/vic_<br>drivers/install/Windows/b_Cisco_VIC_<br>Drivers_for_Windows_Installation_<br>Guide.htmlを参照してください。                                                                     |
| ステップ6 | サーバをリブートします。                                        |                                                                                                    |

次の例は、NVGRE によるステートレス オフロードを有効にしてトランザクションを コミットするために、イーサネットアダプタポリシーを設定する方法について説明し ます。

```
UCS-A# scope org /
UCS-A /org* # create eth-policy NVGRE
UCS-A /org/eth-policy* # set descr "Ethernet adapter policy with stateless offloads"
UCS-A /org/eth-policy* # set nvgre adminstate enabled
UCS-A /org/eth-policy* # set comp-queue count 16
UCS-A /org/eth-policy* # set interrupt count 64
UCS-A /org/eth-policy* # set recv-queue count 32
UCS-A /org/eth-policy* # set rrss receivesidescaling enabled
UCS-A /org/eth-policy* # set trans-queue 1
UCS-A /org/eth-policy* # set interrupt mode mxi-x
UCS-A /org/eth-policy* # commit-buffer
UCS-A /org/eth-policy #
```

# VXLANによるステートレスオフロードを有効化するためのイーサネット アダプタ ポリシーの設定

Cisco UCS Manager は、VXLAN TSO とチェックサム オフロードを、ESXi 5.5 以降のリリース で実行されている Cisco UCSVIC 1340、1380、1385、1387 アダプタでのみサポートします。 VXLAN によるステートレス オフロードは NetFlow、usNIC、VM-FEX、Netqueue、VMQ では 使用できません。

受信側スケーリング (RSS) による VXLAN は、Cisco UCS Manager リリース 3.1(2) 以降でサ ポートされます。RSS は、VIC アダプタ 1340、1380、1385、1387、および Cisco UCSS3260 シ ステム for ESXi 5.5 以降の SIOC で、VXLAN ステートレス オフロードによりサポートされま す。

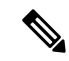

- (注) UCS VIC 13xx アダプタの IPv6 を介したゲスト OS TCP トラフィックでは、VXLAN ステート レスハードウェアオフロードはサポートされていません。IPv6 を介して VXLAN カプセル化 TCP トラフィックを実行するには、VXLAN ステートレス オフロード機能を無効にします。
  - UCS Manager で VXLAN ステートレス オフロード機能を無効にするには、イーサネット アダプタ ポリシーの [Virtual Extensible LAN] フィールドを無効にします。
  - Cisco C シリーズ UCS サーバの CIMC で VXLAN ステートレス オフロード機能を無効にするには、イーサネットインターフェイスペインの vNIC プロパティ エリアの [Enable VXLAN] フィールドのチェックを外します。

|               | コマンドまたはアクション                                        | 目的                                                                                                    |
|---------------|-----------------------------------------------------|----------------------------------------------------------------------------------------------------|
| ステップ1         | UCS-A# scope org org-name                           | 指定した組織の組織モードを開始しま<br>す。ルート組織モードを開始するには、<br>[org-name] に / を入力します。                                                                                                    |
| ステップ <b>2</b> | UCS-A /org # create eth-policy policy-name          | 指定されたイーサネット アダプタ ポリ<br>シーを作成し、組織イーサネット ポリ<br>シー モードを開始します。                                                                                                    |
| ステップ3         | VXLANによるステートレスオフロード<br>を有効にするには、次のオプションを設<br>定できます。 | <ul> <li>送信キュー=1</li> <li>受信キュー=n(最大8)</li> <li>完了キュー=送信キューの数+受<br/>信キューの数</li> <li>割り込み=完了キューの数+2</li> <li>[Virtual Extensible LAN]=有効</li> <li>割り込みモード=Msi-X</li> <li>(注) [Interrupt Mode (割込み<br/>モード)]をMsi-X に設<br/>定し、pci=nomsiパラ<br/>メータが RHEL システ<br/>ムの/boot/grub/grub.conf<br/>で有効になっている場<br/>合、pci=nomsi は<br/>eNIC/fNICドライバをブ<br/>ロックし、Msi-Xモー<br/>ドで動作するため、シ<br/>ステムパフォーマンス<br/>に影響を与えます。</li> <li>受信側スケーリング=イネーブル</li> <li>イーサネットアダプタポリシーの作成<br/>の詳細については、イーサネットアダ</li> </ul> |
|               |                                                     | プタポリシーの設定 (10ページ) を参<br>照してください。                                                                                                    |
| ステップ4         | UCS-A /org/eth-policy # commit-buffer               | トランザクションをシステムの設定にコ<br>ミットします。                                                                                                    |
| ステップ5         | eNIC ドライバ バージョン 2.3.0.10 以降<br>をインストールします。          | 詳細については、http://www.cisco.com/c/<br>en/us/td/docs/unified_computing/ucs/sw/vic_                                                                                                    |

|       | コマンドまたはアクション | 目的                                                                                            |
|-------|--------------|-----------------------------------------------------------------------------------------------|
|       |              | drivers/install/ESX/2-0/b_Cisco_VIC_<br>Drivers_for_ESX_Installation_Guide.html<br>を参照してください。 |
| ステップ6 | サーバをリブートします。 |                                                                                               |

次の例は、VXLAN によるステートレス オフロードを有効にしてトランザクションを コミットするために、イーサネットアダプタポリシーを設定する方法について説明し ます。

```
UCS-A# scope org /
UCS-A /org* # create eth-policy VXLAN
UCS-A /org/eth-policy* # set descr "Ethernet adapter policy with stateless offloads"
UCS-A /org/eth-policy* # set vxlan adminstate enabled
UCS-A /org/eth-policy* # set comp-queue count 16
UCS-A /org/eth-policy* # set interrupt count 32
UCS-A /org/eth-policy* # set recv-queue count 8
UCS-A /org/eth-policy* # set rss receivesidescaling enabled
UCS-A /org/eth-policy* # set trans-queue 1
UCS-A /org/eth-policy* # set interrupt mode mxi-x
UCS-A /org/eth-policy* # commit-buffer
UCS-A /org/eth-policy #
```

# イーサネットおよびファイバチャネルアダプタポリシー

このようなポリシーは、アダプタのトラフィック処理方法など、ホスト側のアダプタの動作を 制御します。たとえば、このようなポリシーを使用して、次のデフォルト設定を変更できま す。

- ・キュー
- •割り込み処理
- パフォーマンス拡張
- •RSS ハッシュ
- •2 つのファブリック インターコネクトがあるクラスタ構成におけるフェールオーバー

- Note ファイバ チャネル アダプタ ポリシーの場合は、Cisco UCS Manager で表示される値が QLogic SANsurfer などのアプリケーションで表示される値と一致しない場合があります。たとえば、 次の値は、SANsurfer と Cisco UCS Manager で明らかに異なる場合があります。
  - ターゲットごとの最大 LUN: SANsurfer の最大 LUN は 256 であり、この数値を超える値 は表示されません。Cisco UCS Manager では、より大きな最大 LUN の値をサポートしてい ます。このパラメータは、FC イニシエータにのみ適用されます。
  - リンクダウンタイムアウト: SANsurfer では、リンクダウンのタイムアウトしきい値を 秒単位で設定します。Cisco UCS Manager では、この値をミリ秒で設定します。したがっ て、Cisco UCS Manager で 5500 ミリ秒と設定された値は、SANsurfer では 5 秒として表示 されます。
  - ・最大データフィールドサイズ: SANsurfer で許可された最大値は512、1024、および2048 です。Cisco UCS Manager では、任意のサイズの値を設定できます。したがって、Cisco UCS Manager で 900 と設定された値は、SANsurfer では 512 として表示されます。
  - LUN Queue Depth: LUN キューデプス設定は Windows システムの FC アダプタ ポリシーで使用できます。キューデプスとは、HBA が1回の伝送で送受信できる LUN ごとのコマンドの数です。Windows Storport ドライバは、これに対するデフォルト値として、物理ミニポートに20、仮想ミニポートに250を設定します。この設定により、アダプタのすべての LUN の初期キューデプスを調整します。この値の有効範囲は1~254です。デフォルトの LUN キューデプスは20です。この機能は、Cisco UCS Manager バージョン 3.1(2) 以降でのみ使用できます。このパラメータは、FC イニシエータにのみ適用されます。
  - IO TimeOut Retry:指定されたタイムアウト時間内にターゲットデバイスが I/O 要求に応答しない場合、FC アダプタは、タイマーの期限が切れると、保留中のコマンドを破棄して同じ IO を再送信します。この値に対する FC アダプタの有効範囲は1~59 秒です。デフォルトの IO リトライタイムアウトは5 秒です。この機能は、Cisco UCS Manager バージョン 3.1(2) 以降でのみ使用できます。

### オペレーティング システム固有のアダプタ ポリシー

デフォルトでは、Cisco UCS は、イーサネット アダプタ ポリシーとファイバ チャネル アダプ タ ポリシーのセットを提供します。これらのポリシーには、サポートされている各サーバオ ペレーティング システムにおける推奨設定が含まれています。オペレーティング システムは これらのポリシーに影響されます。通常、ストレージベンダーはデフォルト以外のアダプタ設 定を要求します。ベンダーが提供しているサポートリストで必須設定の詳細を確認できます。

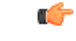

Important

該当するオペレーティングシステムには、これらのポリシーの値を使用することを推奨します。シスコのテクニカルサポートで指示されない限り、デフォルトのポリシーの値は変更しないでください。

ただし、(デフォルトのアダプタポリシーを使用する代わりに)OSのイーサネットアダプタ ポリシーを作成する場合は、次の式を使用してその OS で動作する値を計算する必要がありま す。

UCS ファームウェアに応じて、ドライバの割り込み計算は異なる可能性があります。新しい UCS ファームウェアは、以前のバージョンとは異なる計算を使用します。Linux オペレーティ ング システムの後のドライバ リリース バージョンでは、割り込みカウントを計算するために 別の式が使用されるようになっていることに注意してください。この式で、割り込みカウント は送信キューまたは受信キューのどちらかの最大数 +2 になります。

#### Linux アダプタ ポリシーの割り込みカウント

Linux オペレーティング システム のドライバは、異なる計算式を使用して、eNIC ドライバ バージョンに基づき割り込みカウントを計算します。UCS 3.2 リリースは、それぞれ 8 ~ 256 まで eNIC ドライバの Tx と Rx キューの数を増加しました。

ドライバのバージョンに応じて、次のストラテジーのいずれかを使用します。

UCS 3.2 ファームウェア リリースより前の Linux ドライバは、次の計算式を使用して、割り込 みカウントを計算します。

完了キュー=送信キュー+受信キュー

割り込み回数=(完了キュー+2)以上である2のべき乗の最小値

たとえば、送信キューが1で受信キューが8の場合、

完了キュー=1+8=9

割り込み回数 = (9+2) 以上の2のべき乗の最小値 = 16

UCS ファームウェアリリース 3.2 以上のドライバでは、Linux eNIC ドライバは次の計算式を使用して、割り込みカウントを計算します。

#### Interrupt Count = (#Tx or Rx Queues) + 2

次に例を示します。

割り込みカウント wq=32、rq=32、cq=64-割り込みカウント=最大(32、32)+2=34 割り込みカウント wq=64、rq=8、cq=72-割り込みカウント=最大(64,8)+2=66 割り込みカウント wq=1、rq=16、cq=17-割り込みカウント=最大(1、16)+2=18

### Windows アダプタでの割り込みカウント ポリシー

Windows OS の場合、VIC 1400 シリーズ以降のアダプタの UCS Manager で推奨されるアダプタ ポリシーは Win-HPN であり、RDMA が使用されている場合、推奨されるポリシーは Win-HPN-SMBです。VIC 1400 シリーズ以降のアダプタの場合、推奨される割り込み値の設定は 512 であり、Windows VIC ドライバが必要な数の割り込みを割り当てます。

VIC 1300 および VIC 1200 シリーズ アダプタの場合、推奨される UCS Manager アダプタ ポリシーは Windows であり、割り込みは TX + RX + 2 で、最も近い 2 の累乗に丸められます。サポートされる Windows キューの最大数は、Rx キューの場合は 8、Tx キューの場合は 1 です。

VIC 1200 および VIC 1300 シリーズ アダプタの例:

Tx=1、Rx=4、CQ=5、割り込み=8(1+4は最も近い2のべき乗に丸められます)、RSSを有効にする

VIC 1400 シリーズ以降のアダプタの例:

Tx=1、Rx=4、CQ=5、割り込み=512、RSS を有効にする

#### ファイバチャネルを使用したファブリック上の NVMe

NVM Express (NVMe) インターフェイスは、不揮発性メモリ サブシステムとの通信にホスト ソフトウェアを使用できます。このインターフェイスは、PCI Express (PCIe) インターフェイスには通常、登録レベルインターフェイスとして添付されているエンタープライズ不揮発性ストレージが最適化されます。

ファイバチャネル (FC-NVMe) を使用したファブリック上の NVMeでは、ファイバチャネル NVMe インターフェイスに適用するためのマッピング プロトコルを定義します。このプロト コルは、ファイバチャネル ファブリック NVMe によって定義されたサービスを実行するファ イバチャネルサービスと指定した情報単位 (IUs)を使用する方法を定義します。NVMe イニシ エータにアクセスでき、ファイバチャネル経由で情報を NVMe ターゲットに転送します。

FC NVMe では、ファイバチャネルおよび NVMe の利点を組み合わせた。柔軟性と NVMe の パフォーマンスが向上し、共有ストレージアーキテクチャのスケーラビリティを取得します。 Cisco UCS Manager リリース 4.0 (2) には、UCS VIC 1400 シリーズ アダプタのファイバチャ ネルを使用したファブリック上の NVMe がサポートされています。

UCS マネージャ リリース 4.2 (2) には、UCS VIC 15000 アダプタのファイバ チャネル経由で NVMe がサポートされています。

Cisco UCS Manager では、事前設定されているアダプタ ポリシーのリストで、推奨される FC-NVMe アダプタ ポリシーを提供します。新しい FC-NVMe アダプタ ポリシーを作成するに は、ファイバ チャネル アダプタ ポリシーの作成セクションの手順に従います。

### RDMA を使用したファブリック上の NVMe

ファブリック上の NVMe (NVMeoF) は、あるコンピュータが別のコンピュータで使用可能な NVMe ネームスペースにアクセスできる通信プロトコルです。NVMeoF は NVMe に似ていま すが、NVMeoF ストレージデバイスの使用に関連するネットワーク関連の手順が異なります。 NVMeoF ストレージデバイスを検出、接続、および接続解除するためのコマンドは、Linux に 記載されている**nvme**ユーティリティに統合されています。

Cisco がサポートする NVMeoF は、コンバージドイーサネット バージョン 2 (RoCEv2) 上の RDMA です。RoCEv2 は、UDP を介して動作するファブリック プロトコルです。ドロップな しポリシーが必要です。 eNIC RDMA ドライバは eNIC ドライバと連携して動作します。これは、NVMeoF を設定する ときに最初にロードする必要があります。

Cisco UCS Manager には、NVMe RoCEv2 インターフェイスを作成するためのデフォルトの Linux NVMe-RoCE アダプタポリシーが用意されています。デフォルトの Linux アダプタポリシーは 使用しないでください。NVMeoF の RoCEv2 の設定の詳細については、コンバージドイーサ ネット (*RoCE*) v2 上の *RDMA* 向け *Cisco UCS Manager* 設定ガイドを参照してください。

RDMAを使用するNVMeoFは、Cisco UCS VIC 1400 シリーズアダプタを搭載した M5 B シリーズまたは C シリーズサーバでサポートされています。

UCS Manager リリース 4.2 (2) 以降、RDMA を使用した NVMeOF は UCS VIC 15000 アダプタ でサポートされます。

### **Accelerated Receive Flow Steering**

Accelerated Receive Flow Steering (ARFS) は、ハードウェアによる受信フロー ステアリング で、CPUデータキャッシュヒット率を向上させることができます。これは、カーネルレベル のパケット処理を、そのパケットを消費するアプリケーション スレッドが動作している CPU に誘導することによって行います。

ARFSを使用すると、CPU効率の向上とトラフィック遅延の短縮が可能になります。CPUの各 受信キューには、割り込みが関連付けられています。割り込みサービスルーチン(ISR)は、 CPUで実行するよう設定できます。ISRにより、パケットは受信キューから現在のいずれかの CPUのバックログに移動されます。パケットは、ここで後から処理されます。アプリケーショ ンがこの CPUで実行されていない場合、CPUはローカル以外のメモリにパケットをコピーす る必要があり、これにより遅延が増加します。ARFSでは、このパケットの流れをアプリケー ションが実行されている CPUの受信キューに移動することによって、この遅延を短縮できま す。

ARFS はデフォルトでは無効であり、Cisco UCS Manager を使用して有効にできます。ARFS を 設定するには、次の手順を実行します。

- 1. ARFS を有効にしたアダプタポリシーを作成します。
- 2. アダプタポリシーをサービスプロファイルと関連付けます。
- 3. ホスト上で ARFS を有効にします。
  - 1. Interrupt Request Queue (IRQ) のバランスをオフにします。
  - 2. IRQ を別の CPU と関連付けます。
  - 3. ethtool を使用して ntuple を有効にします。

### Accelerated Receive Flow Steering のガイドラインと制約事項

• ARFS では vNIC ごとに 64 フィルタをサポート

• ARFS は次のアダプタでサポートされています。

- Cisco UCS VIC 1200 シリーズ
- Cisco UCS VIC 1300 シリーズ
- Cisco UCS VIC 1400 シリーズ
- Cisco UCS VIC 15000 シリーズ
- ARFS は次のオペレーティング システムでサポートされています。
  - Red Hat Enterprise Linux 6.5 以上のバージョン
  - Red Hat Enterprise Linux 7.0 以上のバージョン
  - Red Hat Enterprise Linux 8.0 以上のバージョン
  - SUSE Linux Enterprise Server 11 SP2 以上のバージョン
  - SUSE Linux Enterprise Server 12 SP1
  - SUSE Linux Enterprise Server 15 以上のバージョン
  - Ubuntu 14.04.2 以上のバージョン

### 割り込み調停

アダプタは、通常、ホスト CPU が処理する必要のある割り込みを大量に生成します。割り込み調停は、ホスト CPU で処理される割り込みの数を削減します。これは、設定可能な調停間 隔に同じイベントが複数発生した場合にホストの中断を1回だけにすることで実現されます。

受信動作の割り込み調停を有効にした場合、アダプタは引き続きパケットを受信しますが、ホ スト CPU は各パケットの割り込みをすぐには受信しません。調停タイマーは、アダプタが最 初のパケットを受信すると開始します。設定された調停間隔がタイムアウトすると、アダプタ はその間隔の中で受信した複数のパケットで1つの割り込みを生成します。ホストのNICドラ イバは、受信した複数のパケットを処理します。生成される割り込み数が削減されるため、コ ンテキストスイッチのホスト CPU が消費する時間が短縮されます。つまり、CPU でパケット を処理する時間が増加することになり、結果としてスループットと遅延が改善されます。

### 適応型割り込み調停

調停間隔が原因で、受信パケットの処理によって遅延が増加します。パケットレートの低い小 さなパケットの場合は、この遅延が増加します。遅延のこの増加を避けるため、ドライバは通 過するトラフィックのパターンに適応し、サーバからの応答が向上するよう割り込み調停間隔 を調整することができます。

適応型割り込み調停(AIC)は、電子メールサーバ、データベースサーバ、LDAPサーバなど、コネクション型の低リンク使用率のシナリオで最も効果的です。ラインレートトラフィックには適しません。

### 適応型割り込み調停のガイドラインと制約事項

- ・リンク使用率が 80% を超えている場合、適応型割り込み調停(AIC)による遅延の低減 効果はありません。
- ・AICを有効化すると静的調停は無効になります。
- ・AIC がサポートされるのは、次のオペレーティング システムだけです。
  - Red Hat Enterprise Linux 6.4 以上のバージョン
  - SUSE Linux Enterprise Server 11 SP2 以上のバージョン
  - XenServer 6.5 以上のバージョン
  - Ubuntu 14.04.2 以上のバージョン

### SMB ダイレクト用 RDMA Over Converged Ethernet

RDMA Over Converged Ethernet (RoCE) は、イーサネットネットワーク越しのダイレクトメ モリアクセスを実現します。RoCE はリンク層プロトコルであるため、同じイーサネットブ ロードキャストドメインにある任意の2ホスト間の通信を可能にします。RoCE は、低遅延、 低CPU使用率、およびネットワーク帯域幅使用率の高さによって、従来のネットワークソケッ ト実装と比較して優れたパフォーマンスを提供します。Windows 2012以降のバージョンでは、 SMB ファイル共有とライブマイグレーションのパフォーマンスを高速化し、向上させるため RDMA を使用します。

Cisco UCS Manager Release 2.2(4) では、Microsoft SMB ダイレクト用に RoCE をサポートしてい ます。イーサネット アダプタ ポリシーを作成または変更しながら追加の設定情報がアダプタ に送信されます。

### RoCE を搭載した SMB ダイレクトのガイドラインと制約事項

- Cisco UCS Manager リリース 2.2(4) 以降の場合、RoCE を搭載した Microsoft SMB ダイレク トは、Microsoft Windows リリース 2012 R2 でサポートされています。
- Cisco UCS Manager リリースの場合、Microsoft Windows 2016 での RoCE を搭載した Microsoft SMB ダイレクトのサポートについては、[UCS Hardware and Software Compatibility] を確認 してください。
- RoCE を搭載した Microsoft SMB ダイレクトは、第三世代の Cisco UCS VIC 1340、1380、1385、および1387 アダプタでのみサポートされています。第二世代の UCS VIC 1225 および1227 アダプタはサポートされていません。
- ・シスコのアダプタ間では、RoCE 設定がサポートされています。シスコのアダプタとサードパーティ製のアダプタ間の相互運用性はサポートされていません。
- Cisco UCS Manager では、RoCE 対応 vNIC をアダプタごとに 4 つまでしかサポートしません。

- Cisco UCS Manager では、NVGRE、VXLAN、NetFlow、VMQ、usNIC での RoCE をサポートしません。
- •アダプタごとのキューペアの最大数は8192個です。
- ・アダプタごとのメモリ領域の最大数は524288 個です。
- ・リリース 2.2(4) から Cisco UCS Manager をダウングレードする前に RoCE をディセーブル にしないと、ダウングレードは失敗します。

# デフォルトの vNIC 動作ポリシーの設定

|               | 1                                                                                  |                                                                                                    |
|---------------|------------------------------------------------------------------------------------|----------------------------------------------------------------------------------------------------|
|               | コマンドまたはアクション                                                                       | 目的                                                                                                    |
| ステップ1         | UCS-A# scope org /                                                                 | ルート組織モードを開始します。                                                                                                    |
| ステップ <b>2</b> | UCS-A/org # scope vnic-beh-policy                                                  | デフォルトのvNIC 動作ポリシーモード<br>を開始します。                                                                                                    |
| ステップ3         | UCS-A/org/vnic-beh-policy # set action<br>{hw-inherit [template_name name]   none} | デフォルトのvNIC 動作ポリシーを指定<br>します。次のいずれかになります。                                                                                                    |
|               |                                                                                    | <ul> <li>hw-inherit—サービスプロファイルが vNIC を必要とし、何も明示的に定義されていない場合、Cisco UCS Manager はサービスプロファイルに関連付けられたサーバにインストールされたアダプタに基づいて必要なvNIC を作成します。</li> </ul> |
|               |                                                                                    | <b>hw-inherit</b> を指定した場合は、vNIC<br>テンプレートを指定して vNIC を作<br>成することもできます。                                                                             |
|               |                                                                                    | <ul> <li>none—Cisco UCS Manager はサービスプロファイルにデフォルトの<br/>vNIC を作成しません。すべての<br/>vNIC を明示的に作成する必要があります。</li> </ul>                                    |
| ステップ4         | UCS-A/org/vnic-beh-policy #<br>commit-buffer                                       | トランザクションをシステムの設定にコ<br>ミットします。                                                                                                    |

```
次の例では、デフォルトの vNIC 動作ポリシーを hw-inherit に設定する方法を示しま
す。
UCS-A # scope org /
UCS-A/org # scope vnic-beh-policy
UCS-A/org/vnic-beh-policy # set action hw-inherit
UCS-A/org/vnic-beh-policy* # commit-buffer
UCS-A/org/vnic-beh-policy #
```

# LAN 接続ポリシーからの vNIC の削除

|               | コマンドまたはアクション                                               | 目的                                                                |
|---------------|------------------------------------------------------------|-------------------------------------------------------------------|
| ステップ1         | UCS-A# scope org org-name                                  | 指定した組織の組織モードを開始しま<br>す。ルート組織モードを開始するには、<br>org-name として / を入力します。 |
| ステップ <b>2</b> | UCS-A /org # scope<br>lan-connectivity-policy policy-name  | 指定した LAN 接続ポリシーの LAN 接<br>続ポリシー モードを開始します。                        |
| ステップ3         | UCS-A /org/lan-connectivity-policy # delete<br>vnic vnic 名 | LAN 接続ポリシーから指定された vNIC<br>を削除します。                                 |
| ステップ4         | UCS-A /org/lan-connectivity-policy #<br>commit-buffer      | トランザクションをシステムの設定にコ<br>ミットします。                                     |

### 手順

### 例

次の例では、vnic3という名前のvNICをLanConnect42という名前のLAN接続ポリシーから削除し、トランザクションをコミットする方法を示します。

```
UCS-A# scope org /
UCS-A /org # scope lan-connectivity-policy LanConnect42
UCS-A /org/lan-connectivity-policy # delete vnic vnic3
UCS-A /org/lan-connectivity-policy* # commit-buffer
UCS-A /org/lan-connectivity-policy #
```

# LAN 接続ポリシーの作成

手順

|               | コマンドまたはアクション                                                     | 目的                                                                                                    |
|---------------|------------------------------------------------------------------|----------------------------------------------------------------------------------------------------|
| ステップ1         | UCS-A# scope org org-name                                        | 指定した組織の組織モードを開始しま<br>す。ルート組織モードを開始するには、<br>org-name として / を入力します。                                                                                               |
| ステップ <b>2</b> | UCS-A /org # create<br>lan-connectivity-policy policy-name       | 指定された LAN 接続ポリシーを作成を<br>作成し、組織 LAN 接続ポリシーモード<br>を開始します。                                                                                                    |
|               |                                                                  | この名前には、1~16文字の英数字を<br>使用できます。- (ハイフン)、_(アン<br>ダースコア)、: (コロン)、および.<br>(ピリオド)は使用できますが、それ以<br>外の特殊文字とスペースは使用できませ<br>ん。また、オブジェクトが保存された後<br>に、この名前を変更することはできませ<br>ん。 |
| ステップ3         | (任意) UCS-A<br>/org/lan-connectivity-policy # set descr ポ<br>リシー名 | ポリシーに説明を追加します。どこでど<br>のようにポリシーが使用されるかについ<br>ての情報を含めることを推奨します。                                                                                                   |
|               |                                                                  | 256 文字以下で入力します。次を除く任<br>意の文字またはスペースを使用できま<br>す。、(アクセント記号)、\(円記<br>号)、^(カラット)、"(二重引用<br>符)、=(等号)、>(大なり)、<(小<br>なり)、または'(一重引用符)は使用<br>できません。                      |
| ステップ4         | UCS-A /org/lan-connectivity-policy #<br>commit-buffer            | トランザクションをシステムの設定にコ<br>ミットします。                                                                                                    |

### 例

次の例では、LanConnect42という名前のLAN接続ポリシーを作成し、トランザクションをコミットする方法を示します。

UCS-A# scope org /

UCS-A /org\* # create lan-connectivity-policy LanConnect42 UCS-A /org/lan-connectivity-policy\* # set descr "LAN connectivity policy" UCS-A /org/lan-connectivity-policy\* # commit-buffer UCS-A /org/lan-connectivity-policy #

### 次のタスク

この LAN 接続ポリシーに 1 つ以上の vNIC および(または) iSCSI vNIC を追加します。

# LAN 接続ポリシーの削除

サービスプロファイルに含まれる LAN 接続ポリシーを削除する場合、すべての vNIC と iSCSI vNIC もそのサービスプロファイルから削除され、そのサービスプロファイルに関連付けられ ているサーバの LAN データトラフィックは中断されます。

#### 手順

|       | コマンドまたはアクション                                               | 目的                                                                |
|-------|------------------------------------------------------------|-------------------------------------------------------------------|
| ステップ1 | UCS-A# scope org org-name                                  | 指定した組織の組織モードを開始しま<br>す。ルート組織モードを開始するには、<br>org-name として / を入力します。 |
| ステップ2 | UCS-A /org # delete<br>lan-connectivity-policy policy-name | 指定された LAN 接続ポリシーを削除し<br>ます。                                       |
| ステップ3 | UCS-A /org # commit-buffer                                 | トランザクションをシステムの設定に対<br>して確定します。                                    |

### 例

次の例では、LanConnectiSCSI42という名前のLAN 接続ポリシーをルート組織から削 除し、トランザクションをコミットする方法を示します。

UCS-A# scope org / UCS-A /org # delete lan-connectivity-policy LanConnectiSCSI42 UCS-A /org\* # commit-buffer UCS-A /org #

# LANおよびSAN接続ポリシーの概要

接続ポリシーは、ネットワーク上のサーバと LAN または SAN 間の接続およびネットワーク通 信リソースを決定します。これらのポリシーは、プールを使用してサーバに MAC アドレス、 WWN、および WWPN を割り当て、サーバがネットワークとの通信に使用する vNIC および vHBA を識別します。

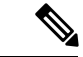

(注) 接続ポリシーはサービスプロファイルおよびサービスプロファイルテンプレートに含められ、 複数のサーバの設定に使用される可能性があるため、接続ポリシーでは静的 ID を使用しない ことをお勧めします。

### LAN および SAN の接続ポリシーに必要な権限

接続ポリシーを使用すると、ネットワーク権限またはストレージ権限のないユーザが、ネット ワーク接続とストレージ接続を備えたサービスプロファイルやサービスプロファイルテンプ レートを作成したり変更したりできるようになります。ただし、接続ポリシーを作成するに は、適切なネットワーク権限とストレージ権限が必要です。

### 接続ポリシーの作成に必要な権限

接続ポリシーは、他のネットワークやストレージの設定と同じ権限を必要とします。たとえ ば、接続ポリシーを作成するには、次の権限の少なくとも1つを有している必要があります。

- [admin]: LAN および SAN 接続ポリシーを作成できます
- •[Is-server]: LAN および SAN 接続ポリシーを作成できます
- [ls-network]: LAN 接続ポリシーを作成できます
- [ls-storage]: SAN 接続ポリシーを作成できます

#### 接続ポリシーをサービス プロファイルに追加するために必要な権限

接続ポリシーの作成後、ls-compute 権限を持つユーザは、そのポリシーをサービスプロファイルまたはサービスプロファイルテンプレートに組み込むことができます。ただし、ls-compute 権限しかないユーザは接続ポリシーを作成できません。

### サービス プロファイルと接続ポリシー間の相互作用

次のいずれかの方法により、サービス プロファイルに LAN および SAN の接続を設定できます。

- ・サービス プロファイルで参照される LAN および SAN 接続ポリシー
- ・サービス プロファイルで作成されるローカル vNIC および vHBA
- ・ローカル vNIC および SAN 接続ポリシー
- ・ローカル vHBA および LAN 接続ポリシー

Cisco UCS では、サービス プロファイルのローカル vNIC および vHBA 設定と接続ポリシー間の相互排他性が維持されます。接続ポリシーとローカルに作成した vNIC または vHBA を組み合わせて使用することはできません。サービス プロファイルに LAN 接続ポリシーを含める

と、既存のvNIC 設定がすべて消去されます。SAN 接続ポリシーを含めた場合は、そのサービスプロファイル内の既存のvHBA 設定がすべて消去されます。

### LAN 接続ポリシーの作成

手順

|       | コマンドまたはアクション                                                     | 目的                                                                                                    |
|-------|------------------------------------------------------------------|----------------------------------------------------------------------------------------------------|
| ステップ1 | UCS-A# scope org org-name                                        | 指定した組織の組織モードを開始しま<br>す。ルート組織モードを開始するには、<br>org-name として / を入力します。                                                                                              |
| ステップ2 | UCS-A /org # create<br>lan-connectivity-policy policy-name       | 指定された LAN 接続ポリシーを作成を<br>作成し、組織 LAN 接続ポリシーモード<br>を開始します。                                                                                                    |
|       |                                                                  | この名前には、1~16文字の英数字を<br>使用できます。- (ハイフン)、_(アン<br>ダースコア)、:(コロン)、および.<br>(ピリオド)は使用できますが、それ以<br>外の特殊文字とスペースは使用できませ<br>ん。また、オブジェクトが保存された後<br>に、この名前を変更することはできませ<br>ん。 |
| ステップ3 | (任意) UCS-A<br>/org/lan-connectivity-policy # set descr ポ<br>リシー名 | ポリシーに説明を追加します。どこでど<br>のようにポリシーが使用されるかについ<br>ての情報を含めることを推奨します。                                                                                                  |
|       |                                                                  | 256文字以下で入力します。次を除く任<br>意の文字またはスペースを使用できま<br>す。、(アクセント記号)、\(円記<br>号)、^(カラット)、"(二重引用<br>符)、=(等号)、>(大なり)、<(小<br>なり)、または'(一重引用符)は使用<br>できません。                      |
| ステップ4 | UCS-A /org/lan-connectivity-policy #<br>commit-buffer            | トランザクションをシステムの設定にコ<br>ミットします。                                                                                                    |

### 例

次の例では、LanConnect42という名前のLAN接続ポリシーを作成し、トランザクションをコミットする方法を示します。

```
UCS-A# scope org /
UCS-A /org* # create lan-connectivity-policy LanConnect42
UCS-A /org/lan-connectivity-policy* # set descr "LAN connectivity policy"
UCS-A /org/lan-connectivity-policy* # commit-buffer
UCS-A /org/lan-connectivity-policy #
```

### 次のタスク

この LAN 接続ポリシーに1つ以上の vNIC および(または) iSCSI vNIC を追加します。

## LAN 接続ポリシー用の vNIC の作成

LAN 接続ポリシーの作成 (25ページ) から続行した場合、ステップ3でこの手順を開始します。

|               | コマンドまたはアクション                                                                                           | 目的                                                                                                    |
|---------------|----------------------------------------------------------------------------------------------------|----------------------------------------------------------------------------------------------------|
| ステップ1         | UCS-A# scope org org-name                                                                              | 指定した組織の組織モードを開始しま<br>す。ルート組織モードを開始するに<br>は、org-nameとして1を入力します。                                                                                                  |
| ステップ <b>2</b> | UCS-A /org # scope<br>lan-connectivity-policy policy-name                                              | 指定した LAN 接続ポリシーの LAN 接<br>続ポリシー モードを開始します。                                                                                                    |
| ステップ <b>3</b> | UCS-A /org/lan-connectivity-policy #<br>create vnic vnic-name [eth-if eth-if-name]<br>[fabric {a   b}] | 指定された LAN 接続ポリシー用の<br>vNIC を作成します。                                                                                                    |
|               |                                                                                                    | この名前には、1~16文字の英数字を<br>使用できます。- (ハイフン)、_(ア<br>ンダースコア)、: (コロン)、および<br>.(ピリオド)は使用できますが、それ<br>以外の特殊文字とスペースは使用でき<br>ません。また、オブジェクトが保存さ<br>れた後に、この名前を変更することは<br>できません。 |
| ステップ4         | UCS-A /org/lan-connectivity-policy/vnic #<br>set fabric {a   a-b   b   b-a}                            | vNICに使用するファブリックを指定し<br>ます。ステップ3でvNICを作成した<br>ときにファブリックを指定しなかった<br>場合は、このコマンドで指定するオプ<br>ションがあります。                                                                |
|               |                                                                                                    | デフォルトのファブリックインターコ<br>ネクトが使用できない場合に、この<br>vNIC が第2のファブリックインター<br>コネクトにアクセスできるようにする                                                                               |

I

|        | コマンドまたはアクション                                                                                                    | 目的                                                                                                    |
|--------|----------------------------------------------------------------------------------------------------|----------------------------------------------------------------------------------------------------|
|        |                                                                                                    | には、 <b>a-b</b> (A がプライマリ)または<br><b>b-a</b> (Bがプライマリ)を選択します。                                                                                                    |
|        |                                                                                                    | <ul> <li>(注) 次の状況下では、vNICの<br/>ファブリックフェールオー<br/>バーを有効にしないでくだ<br/>さい。</li> </ul>                                                                                                    |
|        |                                                                                                    | <ul> <li>Cisco UCS ドメインが<br/>イーサネットスイッチ<br/>モードで動作している<br/>場合、そのモードでは<br/>vNIC ファブリック<br/>フェールオーバーがサ<br/>ポートされません。1<br/>つのファブリックイン<br/>ターコネクト上のすべ<br/>てのイーサネットアッ<br/>プリンクで障害が発生<br/>している場合、vNIC<br/>は他へフェールオー<br/>バーしません。</li> </ul>                                            |
|        |                                                                                                    | <ul> <li>Cisco UCS 82598KR-CI<br/>10-Gigabit Ethernet<br/>Adapter など、ファブ<br/>リック フェールオー<br/>バーをサポートしない<br/>アダプタがあるサーバ<br/>にこの vNIC を関連付<br/>ける予定である場合。<br/>選択した場合、サービ<br/>スプロファイルとサー<br/>バとのアソシエーショ<br/>ンを形成したときに、<br/>Cisco UCS Manager に<br/>より、設定エラーが生<br/>成されます。</li> </ul> |
| ステップ 5 | UCS-A /org/lan-connectivity-policy/vnic #<br>set adapter-policy policy-name                                              | vNIC に使用するアダプタ ポリシーを<br>指定します。                                                                                                    |
| ステップ6  | UCS-A /org/lan-connectivity-policy/vnic #<br>set identity {dynamic-mac {mac-addr  <br>derived}   mac-pool mac-pool-name} | vNIC の ID(MAC アドレス)を指定し<br>ます。次のいずれかのオプションを使<br>用して識別を設定できます。                                                                                                    |

|                | コマンドまたはアクション                                                                     | 目的                                                                                                    |
|----------------|----------------------------------------------------------------------------------|----------------------------------------------------------------------------------------------------|
|                |                                                                                  | <ul> <li>一意の MAC アドレスを nn:<br/>nn:nn:nn :nn:nn の形式で作成しま<br/>す。</li> </ul>                                                                                                    |
|                |                                                                                  | <ul> <li>・製造時にハードウェアに焼き付け<br/>られたMACアドレスを取得する。</li> </ul>                                                                                                    |
|                |                                                                                  | •MAC プールから MAC アドレスを<br>割り当てる。                                                                                                    |
| ステップ1          | UCS-A /org/lan-connectivity-policy/vnic #<br>set mtu size-num                    | この vNIC で受け入れられる最大伝送<br>単位、つまりパケットサイズ。を指定<br>します                                                                                                    |
|                |                                                                                  | 1500 ~ 9216 の範囲の整数を入力します。                                                                                                    |
|                |                                                                                  | <ul> <li>(注) vNIC に対応する QoS ポリ<br/>シーがある場合、ここで指<br/>定した MTU は、関連付け<br/>られた QoS システム クラ<br/>スで指定された MTU と同<br/>等以下でなければなりませ<br/>ん。この MTU 値が QoS シ<br/>ステム クラスの MTU 値を<br/>超えている場合、データ転<br/>送中にパケットがドロップ<br/>される可能性があります。</li> </ul> |
| ステップ8          | UCS-A /org/lan-connectivity-policy/vnic #<br>set nw-control-policy policy-name   | vNICによって使用されるネットワーク<br>制御ポリシーを指定します。                                                                                                    |
| ステップ9          | UCS-A /org/lan-connectivity-policy/vnic #<br>set order {order-num   unspecified} | vNIC に相対順序を指定します。                                                                                                    |
| ステップ10         | UCS-A /org/lan-connectivity-policy/vnic #<br>set pin-group group-name            | vNICによって使用される LAN ピング<br>ループを指定します。                                                                                                    |
| ステップ11         | UCS-A /org/lan-connectivity-policy/vnic #<br>set qos-policy <i>policy-name</i>   | vNIC によって使用されるサービス ポ<br>リシーの品質を指定します。                                                                                                    |
| ステップ <b>12</b> | UCS-A /org/lan-connectivity-policy/vnic #<br>set stats-policy policy-name        | vNICによって使用される統計情報収集<br>ポリシーを指定します。                                                                                                    |
| ステップ <b>13</b> | UCS-A /org/lan-connectivity-policy/vnic #<br>set template-name policy-name       | ダイナミック vNIC 接続ポリシーを<br>vNIC に使用するように指定します。                                                                                                    |

|                | コマンドまたはアクション                                                                | 目的                                                                                                    |
|----------------|-----------------------------------------------------------------------------|----------------------------------------------------------------------------------------------------|
| ステップ14         | UCS-A /org/lan-connectivity-policy/vnic #<br>set vcon {1   2   3   4   any} | 指定された vCon に vNIC を割り当てま<br>す。Cisco UCS Manager が自動で vNIC<br>を割り当てるようにするには、 <b>any</b><br>キーワードを使用します。 |
| ステップ <b>15</b> | UCS-A /org/lan-connectivity-policy/vnic #<br>commit-buffer                  | トランザクションをシステムの設定に<br>コミットします。                                                                          |

次の例では、LanConnect42という名前のLAN 接続ポリシー用のvNICを設定し、トランザクションをコミットする方法を示します。

```
UCS-A# scope org /
UCS-A /org # scope lan-connectivity-policy LanConnect42
UCS-A /org/lan-connectivity-policy* # create vnic vnic3 fabric a
UCS-A /org/lan-connectivity-policy/vnic* # set fabric a-b
UCS-A /org/lan-connectivity-policy/vnic* # set adapter-policy AdaptPol2
UCS-A /org/lan-connectivity-policy/vnic* # set identity mac-pool MacPool3
UCS-A /org/lan-connectivity-policy/vnic* # set mtu 8900
UCS-A /org/lan-connectivity-policy/vnic* # set nw-control-policy ncp5
UCS-A /org/lan-connectivity-policy/vnic* # set order 0
UCS-A /org/lan-connectivity-policy/vnic* # set pin-group EthPinGroup12
UCS-A /org/lan-connectivity-policy/vnic* # set qos-policy QosPol5
UCS-A /org/lan-connectivity-policy/vnic* # set stats-policy StatsPol2
UCS-A /org/lan-connectivity-policy/vnic* # set template-name VnicConnPol3
UCS-A /org/lan-connectivity-policy/vnic* # set vcon any
UCS-A /org/lan-connectivity-policy/vnic* # commit-buffer
UCS-A /org/lan-connectivity-policy/vnic #
```

### 次のタスク

必要に応じて、LAN 接続ポリシーに別の NIC または iSCSI vNIC を追加します。そうでない場合は、サービス プロファイルまたはサービス プロファイル テンプレートにポリシーをインク ルードします。

### LAN 接続ポリシーからの vNIC の削除

|               | コマンドまたはアクション                                              | 目的                                                                |
|---------------|-----------------------------------------------------------|-------------------------------------------------------------------|
| ステップ1         | UCS-A# scope org org-name                                 | 指定した組織の組織モードを開始しま<br>す。ルート組織モードを開始するには、<br>org-name として / を入力します。 |
| ステップ <b>2</b> | UCS-A /org # scope<br>lan-connectivity-policy policy-name | 指定した LAN 接続ポリシーの LAN 接<br>続ポリシー モードを開始します。                        |

|               | コマンドまたはアクション                                                                    | 目的                              |
|---------------|---------------------------------------------------------------------------------|---------------------------------|
| ステップ <b>3</b> | UCS-A /org/lan-connectivity-policy # <b>delete</b><br><b>vnic</b> <i>vnic</i> 名 | LAN接続ポリシーから指定されたvNIC<br>を削除します。 |
| ステップ4         | UCS-A /org/lan-connectivity-policy #<br>commit-buffer                           | トランザクションをシステムの設定にコ<br>ミットします。   |

次の例では、vnic3という名前のvNICをLanConnect42という名前のLAN 接続ポリシーから削除し、トランザクションをコミットする方法を示します。

```
UCS-A# scope org /
```

```
UCS-A /org # scope lan-connectivity-policy LanConnect42
UCS-A /org/lan-connectivity-policy # delete vnic vnic3
UCS-A /org/lan-connectivity-policy* # commit-buffer
UCS-A /org/lan-connectivity-policy #
```

# LAN 接続ポリシー用の iSCSI vNIC の作成

LAN 接続ポリシーの作成 (25ページ) から続行した場合、ステップ3でこの手順を開始します。

### 始める前に

LAN 接続ポリシーは、iSCSI デバイス用のオーバーレイ vNIC として使用できるイーサネット vNIC を含める必要があります。

|               | コマンドまたはアクション                                                               | 目的                                                                                                    |
|---------------|----------------------------------------------------------------------------|----------------------------------------------------------------------------------------------------|
| ステップ1         | UCS-A# scope org org-name                                                  | 指定した組織の組織モードを開始しま<br>す。ルート組織モードを開始するに<br>は、org-nameとして/を入力します。                                             |
| ステップ <b>2</b> | UCS-A /org # scope<br>lan-connectivity-policy policy-name                  | 指定した LAN 接続ポリシーの LAN 接<br>続ポリシー モードを開始します。                                                                 |
| ステップ3         | UCS-A /org/lan-connectivity-policy #<br>create vnic-iscsi iscsi-vnic-name. | 指定された LAN 接続ポリシーの iSCSI<br>vNIC を作成します。                                                                    |
|               |                                                                            | この名前には、1~16文字の英数字を<br>使用できます。- (ハイフン)、_(ア<br>ンダースコア)、:(コロン)、および<br>.(ピリオド)は使用できますが、それ<br>以外の特殊文字とスペースは使用でき |

I

|                | コマンドまたはアクション                                                                                                    | 目的                                                                                                    |
|----------------|----------------------------------------------------------------------------------------------------|----------------------------------------------------------------------------------------------------|
|                |                                                                                                    | ません。また、オブジェクトが保存さ<br>れた後に、この名前を変更することは<br>できません。                                                                                                    |
| ステップ4          | (任意) UCS-A<br>/org/lan-connectivity-policy/vnic-iscsi #<br>set iscsi-adaptor-policy<br>iscsi-adaptor-name                                          | この iSCSI vNIC 用に作成した iSCSI ア<br>ダプタ ポリシーを指定します。                                                                                                    |
| ステップ5          | (任意) UCS-A<br>/org/lan-connectivity-policy/vnic-iscsi #<br>set auth-name authentication-profile-name                                               | iSCSI vNIC によって使用される認証プ<br>ロファイルを設定します。設定する認<br>証プロファイルがすでに存在している<br>必要があります。詳細については、<br>「 <i>Creating an Authentication Profile</i> 」を<br>参照してください。                                                              |
| ステップ6          | UCS-A<br>/org/lan-connectivity-policy/vnic-iscsi #<br>set identity { dynamic-mac<br>{dynamic-mac-address   derived }  <br>mac-pool mac-pool-name } | iSCSI vNIC の MAC アドレスを指定し<br>ます。<br>(注) MAC アドレスは、Cisco<br>UCS NIC M51KR-B アダプ<br>タ専用に設定されます。                                                                                                    |
| ステップ <b>1</b>  | UCS-A<br>/org/lan-connectivity-policy/vnic-iscsi #<br>set iscsi-identity {initiator-name<br>initiator-name   initiator-pool-name<br>iqn-pool-name} | iSCSI 発信側の名前または iSCSI 発信側<br>名の提供元の IQN プール名を指定しま<br>す。 iSCSI 発信側名には最大 223 文字<br>を使用できます。                                                                                                    |
| ステップ8          | UCS-A<br>/org/lan-connectivity-policy/vnic-iscsi #<br>set overlay-vnic-name overlay-vnic-name                                                      | オーバーレイ vNIC として iSCSI デバ<br>イスで使用される、イーサネット vNIC<br>を指定します。詳細については、<br>「 <i>Configuring a vNIC for a Service</i><br><i>Profile</i> 」を参照してください。                                                                    |
| ステップ9          | UCS-A<br>/org/lan-connectivity-policy/vnic-iscsi #<br>create eth-if                                                                                | iSCSI vNIC に割り当てられた VLAN の<br>イーサネットインターフェイスを作成<br>します。                                                                                                    |
| ステップ <b>10</b> | UCS-A /org/ex/vnic-iscsi/eth-if # set<br>vlanname vlan-name                                                                                        | VLAN 名を指定します。デフォルトの<br>VLAN は [default] です。Cisco UCS<br>M81KR 仮想インターフェイス カード<br>および Cisco UCS VIC-1240 仮想イン<br>ターフェイスカードの場合、指定する<br>VLAN はオーバレイ vNIC のネイティ<br>ブ VLAN と同じである必要がありま<br>す。Cisco UCS M51KR-B Broadcom |

|        | コマンドまたはアクション                                                        | 目的                                                                            |
|--------|---------------------------------------------------------------------|-------------------------------------------------------------------------------|
|        |                                                                     | BCM57711 アダプタの場合、指定した<br>VLAN は、オーバーレイ vNIC に割り<br>当てられたどの VLAN でも設定できま<br>す。 |
| ステップ11 | UCS-A<br>/org/lan-connectivity-policy/vnic-iscsi #<br>commit-buffer | トランザクションをシステムの設定に<br>コミットします。                                                 |

次の例では、LanConnect42という名前のLAN接続ポリシー用のiSCSIvNICを設定し、 トランザクションをコミットする方法を示します。

```
UCS-A# scope org /
UCS-A /org # scope lan-connectivity-policy LanConnect42
UCS-A /org/lan-connectivity-policy/vnic-iscsi iSCSI1
UCS-A /org/lan-connectivity-policy/vnic-iscsi* # set iscsi-adaptor-policy iscsiboot
UCS-A /org/lan-connectivity-policy/vnic-iscsi* # set auth-name initauth
UCS-A /org/lan-connectivity-policy/vnic-iscsi* # set identity dynamic-mac derived
UCS-A /org/lan-connectivity-policy/vnic-iscsi* # set iscsi-identity initiator-name iSCSI1
UCS-A /org/lan-connectivity-policy/vnic-iscsi* # set overlay-vnic-name eth1
UCS-A /org/lan-connectivity-policy/vnic-iscsi* # create eth-if
UCS-A /org/lan-connectivity-policy/vnic-iscsi/eth-if* # set vlanname default
UCS-A /org/lan-connectivity-policy/vnic-iscsi/eth-if* # commit buffer
UCS-A /org/lan-connectivity-policy/vnic-iscsi/eth-if
```

### 次のタスク

必要に応じて、LAN 接続ポリシーに別の iSCI vNIC または vNIC を追加します。そうでない場合は、サービス プロファイルまたはサービス プロファイル テンプレートにポリシーをインク ルードします。

### LAN 接続ポリシーからの iSCSI vNIC の削除

|               | コマンドまたはアクション                                              | 目的                                                                |
|---------------|-----------------------------------------------------------|-------------------------------------------------------------------|
| ステップ1         | UCS-A# scope org org-name                                 | 指定した組織の組織モードを開始しま<br>す。ルート組織モードを開始するには、<br>org-name として / を入力します。 |
| ステップ <b>2</b> | UCS-A /org # scope<br>lan-connectivity-policy policy-name | 指定した LAN 接続ポリシーの LAN 接<br>続ポリシー モードを開始します。                        |

|       | コマンドまたはアクション                                                           | 目的                                      |
|-------|------------------------------------------------------------------------|-----------------------------------------|
| ステップ3 | UCS-A /org/lan-connectivity-policy # delete<br>vnic-iscsi iscsi-vnic-名 | LAN 接続ポリシーから指定された iSCSI<br>vNIC を削除します。 |
| ステップ4 | UCS-A /org/lan-connectivity-policy #<br>commit-buffer                  | トランザクションをシステムの設定にコ<br>ミットします。           |

次の例では、iscsivnic3 という名前の iSCSI vNIC を LanConnect42 という名前の LAN 接 続ポリシーから削除し、トランザクションをコミットする方法を示します。

```
UCS-A# scope org /
UCS-A /org # scope lan-connectivity-policy LanConnect42
UCS-A /org/lan-connectivity-policy # delete vnic-iscsi iscsivnic3
UCS-A /org/lan-connectivity-policy* # commit-buffer
UCS-A /org/lan-connectivity-policy #
```

# ネットワーク制御ポリシー

このポリシーは、次のような Cisco UCS ドメイン のネットワーク制御設定を行います。

- Cisco Discovery Protocol (CDP) がイネーブルか、ディセーブルか
- エンドホストモードで使用できるアップリンクポートが存在しない場合の、仮想インター フェイス(VIF)の動作方法
- 関連付けられているボーダポートの障害時に、リモートイーサネットインターフェイス、 vEthernetインターフェイス、またはvFibre チャネルインターフェイスに対して Cisco UCS Manager が実行するアクション
- ファブリックインターコネクトへのパケット送信時に複数の異なるMACアドレスをサーバが使用できるかどうか
- MAC 登録を VNIC ごとに実行するか、またはすべての VLAN に対して実行するか

### **Action on Uplink Fail**

デフォルトでは、ネットワーク制御ポリシー内の Action on Uplink Fail プロパティは、リンク ダウンの値を使用して設定されます。Cisco UCS M81KR 仮想インターフェイス カードなどの アダプタの場合、Cisco UCS Manager は、関連するボーダ ポートに障害が発生したときに、こ のデフォルト動作に従って vEthernet または vFibre チャネル インターフェイスをダウン状態に します。イーサネットと FCoE の両方のトラフィックをサポートしている VM-FEX 非対応の統 合型ネットワーク アダプタ(Cisco UCS CNA M72KR-Q や Cisco UCS CNA M72KR-E など)を 使用している Cisco UCS システムの場合、Cisco UCS Manager は、関連するボーダ ポートに障 害が発生したときに、このデフォルト動作に従ってリモート イーサネット インターフェイス
をダウン状態にします。このシナリオでは、リモートイーサネットインターフェイスにバイ ンドされている vFibre チャネルインターフェイスもダウンします。

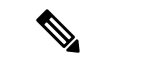

(注) この項に記載されている VM-FEX 非対応の統合型ネットワーク アダプタが実装に含まれており、そのアダプタがイーサネットと FCoE の両方のトラフィックを処理することが予想される場合は、警告の値を使用して [Action on Uplink Fail] プロパティを設定することをお勧めします。ただし、これを設定すると、ボーダ ポートがダウンした場合に、イーサネット チーミングドライバでリンク障害を検出できなくなる可能性があります。

#### MAC 登録モード

MAC アドレスは、ネイティブ VLAN でのみデフォルトでインストールされます。これにより、ほとんどの実装で VLAN ポート数が最大になります。

トランキングドライバがホスト上で実行され、インターフェイスが無差別モードになっている 場合、MAC 登録モードをすべての VLAN に設定することをお勧めします。

### ネットワーク制御ポリシーの設定

Emulex 統合型ネットワークアダプタ (N20-AE0102) 用の MAC アドレスベースのポート セキュリティはサポートされません。MAC アドレスベースのポート セキュリティが有効になっている場合、ファブリックインターコネクトにより、最初にそれが学習した MAC アドレスが 含まれるパケットにトラフィックが制限されます。これは、FCoE Initialization Protocol パケットで使用される送信元 MAC アドレスか、イーサネット パケットの MAC アドレスのうち、ア ダプタによって最初に送信されたほうになります。この設定により、FCoE パケットと Ethernet パケットのいずれかがドロップされることがあります。

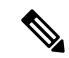

(注) Cisco UCS Manager リリース 4.0(2) は、Cisco UCS 6454 ファブリック インターコネクトでMAC Securityのサポートを導入しています。

|       | コマンドまたはアクション              | 目的                                                             |
|-------|---------------------------|----------------------------------------------------------------|
| ステップ1 | UCS-A# scope org org-name | 指定した組織の組織モードを開始しま<br>す。ルート組織モードを開始するに<br>は、org-nameとして/を入力します。 |

<sup>(</sup>注)

I

|               | コマンドまたはアクション                                                                                   | 目的                                                                                                    |
|---------------|------------------------------------------------------------------------------------------------|----------------------------------------------------------------------------------------------------|
| ステップ <b>2</b> | UCS-A /org # create nw-ctrl-policy<br>policy-name                                              | 指定されたネットワーク制御ポリシー<br>を作成し、組織ネットワーク制御ポリ<br>シー モードを開始します。                                                                                                    |
| ステップ3         | UCS-A /org/nw-ctrl-policy # { <b>disable</b>  <br>enable} cdp                                  | Cisco Discovery Protocol (CDP) をディ<br>セーブルまたはイネーブルにします。                                                                                                    |
| ステップ4         | UCS-A /org/nw-ctrl-policy # { <b>disable</b>  <br>enable} lldp transmit                        | インターフェイスでの LLDP パケット<br>の送信をディセーブルまたはイネーブ<br>ルにします。                                                                                                    |
| ステップ5         | UCS-A /org/nw-ctrl-policy # { <b>disable</b>  <br>enable} lldp receive                         | インターフェイスでの LLDP パケット<br>の受信をディセーブルまたはイネーブ<br>ルにします。                                                                                                    |
| ステップ6         | UCS-A /org/nw-ctrl-policy # set<br>uplink-fail-action {link-down   warning}                    | エンドホストモードで使用可能なアッ<br>プリンクポートがない場合に実行する<br>アクションを指定します。                                                                                                    |
|               |                                                                                                | <b>link-down</b> キーワードを使用すると、<br>ファブリックインターコネクトでアッ<br>プリンク接続が失われた場合に vNIC<br>の動作ステータスが down に変更され、<br>vNICのファブリックフェールオーバー<br>が容易になります。 warning キーワー<br>ドを使用すると、アップリンクポート<br>を使用できない場合でもサーバ間の接<br>続が維持され、ファブリックインター<br>コネクトでアップリンク接続が失われ<br>た場合にファブリックフェールオー<br>バーがディセーブルになります。デ<br>フォルトのアップリンク障害処理は<br>link-down ダウンです。 |
| ステップ <b>7</b> | UCS-A /org/nw-ctrl-policy # set<br>mac-registration-mode {all-host-vlans  <br>only-native-vlan | アダプタ登録済みのMACアドレスを、<br>インターフェイスに関連付けられてい<br>るネイティブ VLAN にのみ追加する<br>か、インターフェイスに関連付けられ<br>ているすべての VLAN に追加するか。<br>次のいずれかになります。<br>•[Only Native Vlan]: MAC アドレス<br>はネイティブ VLAN にのみ追加さ<br>れます。デフォルトではこのオプ<br>ションが設定され、port+VLAN の<br>カウントが最大になります。                                                                          |

|               | コマンドまたはアクション                                                                   | 目的                                                                                                    |
|---------------|--------------------------------------------------------------------------------|----------------------------------------------------------------------------------------------------|
|               |                                                                                | <ul> <li>[All Host Vlans]:関連付けられて<br/>いるすべての VLAN に MAC アド<br/>レスが追加されます。トランキン<br/>グを使用するよう設定されている<br/>が、無差別モードで実行されてい<br/>ない VLAN の場合、このオプショ<br/>ンを選択します。</li> </ul>                                                                                                    |
| ステップ8         | UCS-A /org/nw-ctrl-policy # create<br>mac-security                             | 組織ネットワーク制御ポリシーのMAC<br>セキュリティモードを開始します。                                                                                                    |
| ステップ <b>9</b> | UCS-A /org/nw-ctrl-policy/mac-security #<br>set forged-transmit {allow   deny} | ファブリックインターコネクトへのパ<br>ケット送信時に複数の異なる MAC ア<br>ドレスをサーバが使用できるかどうか<br>を決定します。allowに入ると、パケッ<br>トに関連付けられている MAC アドレ<br>スに関係なく、すべてのサーバパケッ<br>トがファブリックインターコネクトで<br>受け入れられます。denyに入ると、最<br>初のパケットがファブリックインター<br>コネクトに送信された後、それ以降の<br>すべてのパケットでそれと同じ MAC<br>アドレスを使用する必要があります。<br>そうでないパケットは、ファブリック<br>インターコネクトからメッセージなし<br>で拒否されます。<br>関連付けられたサーバーに VMware ESX<br>をインストールする予定の場合、デ<br>フォルトの vNIC に適用されるネット<br>ワーク制御ポリシーの [MAC セキュリ<br>ティ (MAC Security) ] を [許可<br>(allow) ]に設定する必要があります。<br>[MAC セキュリティ (MAC Security) ]<br>を [許可 (allow) ]に設定しない場合、<br>ESX のインストールは失敗します。イ<br>ンストール プロセスでは複数の MAC<br>アドレスが必要ですが、MAC セキュリ<br>ティでは 1 つの MAC アドレスだけが<br>許可されるためです。 |
| ステップ10        | UCS-A /org/nw-ctrl-policy/mac-security #<br>commit-buffer                      | トランザクションをシステムの設定に<br>コミットします。                                                                                                    |

次の例は、ncp5 というネットワーク制御ポリシーを作成して、CDP をイネーブルに し、LLDPの送受信をイネーブルにして、アップリンクフェールアクションをlink-down に設定し、偽装 MAC アドレスを拒否して(MAC セキュリティをイネーブル化)、ト ランザクションをコミットする方法を示しています。

```
UCS-A# scope org /
UCS-A /org # create nw-ctrl-policy ncp5
UCS-A /org/nw-ctrl-policy* # enable cdp
UCS-A /org/nw-ctrl-policy* # enable lldp transmit
UCS-A /org/nw-ctrl-policy* # enable lldp receive
UCS-A /org/nw-ctrl-policy* # set uplink-fail-action link-down
UCS-A /org/nw-ctrl-policy* # create mac-security
UCS-A /org/nw-ctrl-policy/mac-security* # set forged-transmit deny
UCS-A /org/nw-ctrl-policy/mac-security* # commit-buffer
UCS-A /org/nw-ctrl-policy/mac-security #
```

次の例は、ncp5 というネットワーク制御ポリシーを作成して、CDP をイネーブルに し、アップリンク フェール アクションを link-down に設定して、トランザクションを コミットする方法を示しています。

```
UCS-A# scope org /
UCS-A /org # create nw-ctrl-policy ncp5
UCS-A /org/nw-ctrl-policy* # enable cdp
UCS-A /org/nw-ctrl-policy* # set uplink-fail-action link-down
UCS-A /org/nw-ctrl-policy* # commit-buffer
UCS-A /org/nw-ctrl-policy #
```

# ファブリックインターコネクトvEthernetインターフェイスのLinkLayer Discovery Protocol の設定

Cisco UCS Manager vEthernet インターフェイスで LLDP を有効化したり無効化したりできます。 これらの LAN アップリンクネイバーに関する情報も取得できます。この情報は、UCS システムに接続された LAN のトポロジを学習するときと、ファブリックインターコネクト(FI)からネットワークの接続性の問題を診断するときに便利です。UCS システムの FI は、LAN 接続の場合は LAN アップリンクスイッチに接続され、ストレージ接続の場合は SAN アップリンクスイッチに接続されます。Cisco Application Centric Infrastructure (ACI) で Cisco UCS を使用する場合、FI の LAN アップリンクは ACI のリーフノードに接続されます。vEthernet インターフェイスで LLDP を有効にすると、Application Policy Infrastructure Controller (APIC)が vCenterを使用して FI に接続されたサーバを識別するために役立ちます。

ネットワーク内のデバイスのディスカバリを許可するために、IEEE 802.1ab 標準規格で定義さ れているベンダーニュートラルなデバイスディスカバリプロトコルである Link Layer Discovery Protocol (LLDP) がサポートされています。LLDPは、ネットワークデバイスがネットワーク 上の他のデバイスに自分の情報をアドバタイズできるようにする単一方向のプロトコルです。 LLDPは、デバイスおよびそのインターフェイスの機能と現在のステータスに関する情報を送 信します。LLDPデバイスはこのプロトコルを使用して、他の LLDPデバイスからだけ情報を 要求します。 vEthernet インターフェイスに対する LLDP は、サービス プロファイルの vNIC に適用される ネットワーク制御ポリシー (NCP) に基づいて有効化または無効化できます。

### ネットワーク制御ポリシーの詳細の表示

手順

|       | コマンドまたはアクション                                           | 目的                                                             |
|-------|--------------------------------------------------------|----------------------------------------------------------------|
| ステップ1 | UCS-A# scope org org-name                              | 指定した組織の組織モードを開始しま<br>す。ルート組織モードを開始するには、<br>org-nameとして1を入力します。 |
| ステップ2 | UCS-A /org # scope nw-ctrl-policy<br>{default   ポリシー名} | 指定したネットワーク制御ポリシーの組<br>織ネットワーク制御ポリシー モードを<br>開始します。             |
| ステップ3 | UCS-A /org/nw-ctrl-policy # show detail                | 指定されたネットワーク制御ポリシーに<br>ついての詳細を表示します。                            |

#### 例

次に、ncp5という名前のネットワーク制御ポリシーの詳細を表示する例を示します。

```
UCS-A# scope org /
UCS-A /org # scope nw-ctrl-policy ncp5
UCS-A /org/nw-ctrl-policy* # show detail
```

```
Network Control Policy:
Name: ncp5
CDP: Enabled
LLDP Transmit: Enabled
Uplink fail action: Link Down
Adapter MAC Address Registration: Only Native Vlan
Policy Owner: Local
Description:
```

UCS-A /org/nw-ctrl-policy #

# ネットワーク制御ポリシーの削除

|       | コマンドまたはアクション       | 目的              |
|-------|--------------------|-----------------|
| ステップ1 | UCS-A# scope org / | ルート組織モードを開始します。 |

|               | コマンドまたはアクション                                                   | 目的                             |
|---------------|----------------------------------------------------------------|--------------------------------|
| ステップ <b>2</b> | UCS-A /org # <b>delete nwctrl-policy</b><br><i>policy-name</i> | 指定されたネットワーク制御ポリシーを<br>削除します。   |
| ステップ <b>3</b> | UCS-A /org # commit-buffer                                     | トランザクションをシステムの設定に対<br>して確定します。 |

次の例は、ncp5という名前のネットワーク制御ポリシーを削除し、トランザクション をコミットします。

```
UCS-A# scope org /
UCS-A /org # delete nwctrl-policy ncp5
UCS-A /org* # commit-buffer
UCS-A /org #
```

# マルチキャスト ポリシーの作成

マルチキャストポリシーは、ルート組織でのみ作成でき、サブ組織では作成できません。

#### 手順

|       | コマンドまたはアクション                                    | 目的                                                            |
|-------|-------------------------------------------------|---------------------------------------------------------------|
| ステップ1 | UCS-A# scope org                                | 指定した組織の組織モードを開始しま<br>す。                                       |
| ステップ2 | UCS-A /org # create mcast-policy<br>policy-name | マルチキャスト ポリシーを指定された<br>ポリシー名を作成し、組織マルチキャス<br>ト ポリシー モードを開始します。 |
| ステップ3 | UCS-A /org/mcast-policy* # commit-buffer        | トランザクションをシステムの設定にコ<br>ミットします。                                 |

#### 例

次の例では、policy1 という名前のマルチキャスト ポリシーを作成する方法を示します。

```
UCS-A# scope org /
UCS-A /org # create mcast-policy policy1
UCS-A /org/mcast-policy* # commit-buffer
UCS-A /org/mcast-policy #
```

# マルチキャスト ポリシーの削除

(注) VLAN にデフォルト以外の(ユーザ定義)マルチキャストポリシーを割り当て、そのマルチ キャストポリシーを削除すると、関連付けられた VLAN は削除済みポリシーが再作成される まで、デフォルトのマルチキャストポリシーからマルチキャストポリシー設定を継承します。

#### 手順

|               | コマンドまたはアクション                                    | 目的                                   |
|---------------|-------------------------------------------------|--------------------------------------|
| ステップ1         | UCS-A# scope org                                | 指定した組織の組織モードを開始しま<br>す。              |
| ステップ <b>2</b> | UCS-A /org # delete mcast-policy<br>policy-name | 指定されたポリシー名を持つマルチキャ<br>スト ポリシーを削除します。 |
| ステップ3         | UCS-A /org # commit-buffer                      | トランザクションをシステムの設定に対<br>して確定します。       |

#### 例

次の例では、policy1 という名前のマルチキャスト ポリシーを削除する方法を示します。

```
UCS-A # scope org /
UCS-A /org # delete mcast-policy policy1
UCS-A /org* # commit-buffer
UCS-A /org #
```

# マルチキャスト ポリシー モードの開始

|               | コマンドまたはアクション                                   | 目的                            |
|---------------|------------------------------------------------|-------------------------------|
| ステップ1         | UCS-A# scope org                               | 指定した組織の組織モードを開始しま<br>す。       |
| ステップ <b>2</b> | UCS-A /org # scope mcast-policy<br>policy-name | 組織マルチキャスト ポリシー モードを<br>開始します。 |

```
次の例では、policy1 という名前のマルチキャスト ポリシーを作成する方法を示します。
UCS-A# scope org /
```

```
UCS-A /org # scope mcast-policy policy1
UCS-A /org/mcast-policy #
```

# マルチキャスト ポリシーの入力

**enter mcast-policy** *policy-name* コマンドを使用して、既存のマルチキャストポリシーを入力 できます。

#### 始める前に

マルチキャストポリシーを作成します。

#### 手順

|       | コマンドまたはアクション                                   | 目的                                                                   |
|-------|------------------------------------------------|----------------------------------------------------------------------|
| ステップ1 | UCS-A# scope org                               | 指定した組織の組織モードを開始しま<br>す。                                              |
| ステップ2 | UCS-A /org # enter mcast-policy<br>policy-name | 新しいマルチキャスト ポリシーを指定<br>されたポリシー名で作成し、組織マルチ<br>キャスト ポリシー モードを開始しま<br>す。 |

#### 例

次の例は、policyl という名前のマルチキャスト ポリシーを作成し、マルチキャスト ポリシー モードを開始する方法を示しています。

UCS-A# scope org / UCS-A /org # enter mcast-policy policy1 UCS-A /org/mcast-policy #

# グローバル VLAN マルチキャスト ポリシーの割り当て

イーサネット アップリンク ファブリック モードで、グローバル VLAN にマルチキャスト ポ リシーを割り当てることができます。

#### 始める前に

VLAN を作成します。

#### 手順

|               | コマンドまたはアクション                                                          | 目的                                   |
|---------------|-----------------------------------------------------------------------|--------------------------------------|
| ステップ1         | UCS-A# scope eth-uplink                                               | イーサネット アップリンク モードを開<br>始します。         |
| ステップ <b>2</b> | UCS-A /eth-uplink # scope vlan default                                | イーサネット アップリンク VLAN モー<br>ドを開始します。    |
| ステップ3         | UCS-A /eth-uplink/vlan # <b>set mcastpolicy</b><br><i>policy-name</i> | グローバル VLAN にマルチキャスト ポ<br>リシーを割り当てます。 |
| ステップ4         | UCS-A /eth-uplink/vlan # commit-buffer                                | トランザクションをシステムの設定にコ<br>ミットします。        |

# グローバル VLAN マルチキャスト ポリシーの関連付け解除

イーサネット アップリンク ファブリック モードでグローバル VLAN からマルチキャスト ポリシーを関連付け解除できます。

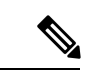

(注) VLAN にデフォルト以外の(ユーザ定義)マルチキャストポリシーを割り当て、そのマルチ キャストポリシーを削除すると、関連付けられた VLAN は削除済みポリシーが再作成される まで、デフォルトのマルチキャストポリシーからマルチキャストポリシー設定を継承します。

#### 始める前に

グローバル VLAN を作成してマルチキャストポリシーを関連付けます。

|               | コマンドまたはアクション                           | 目的                                |
|---------------|----------------------------------------|-----------------------------------|
| ステップ1         | UCS-A# scope eth-uplink                | イーサネット アップリンク モードを開<br>始します。      |
| ステップ <b>2</b> | UCS-A /eth-uplink # scope vlan default | イーサネット アップリンク VLAN モー<br>ドを開始します。 |

|       | コマンドまたはアクション                             | 目的                                                                                                    |
|-------|------------------------------------------|----------------------------------------------------------------------------------------------------|
| ステップ3 | UCS-A /eth-uplink/vlan # set mcastpolicy | グローバル VLAN からあらゆるマルチ<br>キャスト ポリシーを関連付け解除しま<br>す。VLAN に set mcastpolicy '''' を設定<br>すると、VLAN はデフォルトのマルチ<br>キャスト ポリシーからマルチキャスト<br>設定を継承します。 |
| ステップ4 | UCS-A /eth-uplink/vlan # commit-buffer   | トランザクションをシステムの設定にコ<br>ミットします。                                                                                                    |

# VLAN マルチキャスト ポリシーの関連付け解除

ポリシー名として空の文字列("")を入力すると、イーサネットアップリンクファブリック モードであらゆるマルチキャストポリシーから VLAN を関連付け解除できます。

#### 始める前に

グローバル VLAN を作成し、その VLAN にマルチキャスト ポリシーを関連付けます。

|       | コマンドまたはアクション                                            | 目的                                                                                                    |
|-------|---------------------------------------------------------|----------------------------------------------------------------------------------------------------|
| ステップ1 | UCS-A# scope eth-uplink                                 | イーサネット アップリンク モードを開<br>始します。                                                                                              |
| ステップ2 | 必須: UCS-A /eth-uplink # scope fabric {a<br>  b}         | 指定したファブリック インターコネク<br>トのイーサネット アップリンク ファブ<br>リック モードを開始します。                                                               |
| ステップ3 | UCS-A /eth-uplink/fabric # scope vlan<br>vlan-name      | イーサネット アップリンク ファブリッ<br>ク VLAN モードを開始します。                                                                                  |
| ステップ4 | UCS-A /eth-uplink/fabric/vlan # set<br>mcastpolicy '''' | VLAN のあらゆるマルチキャスト ポリ<br>シーを関連付け解除します。VLAN に<br>set mcastpolicy "" を設定すると、VLAN<br>はデフォルトのマルチキャストポリシー<br>からマルチキャスト設定を継承します。 |
| ステップ5 | UCS-A /eth-uplink/fabric/vlan #<br>commit-buffer        | トランザクションをシステムの設定にコ<br>ミットします。                                                                                             |

次の例では、vlan1 という VLAN からマルチキャスト ポリシーの関連付けを解除し、 トランザクションをコミットします。

UCS-A# scope eth-uplink UCS-A /eth-uplink # scope fabric a UCS-A /eth-uplink/fabric # scope vlan vlan1 UCS-A /eth-uplink/fabric/vlan # set mcastpolicy policy1 UCS-A /eth-uplink/fabric/vlan\* # commit-buffer UCS-A /eth-uplink/fabric/vlan #

# イーサネット アダプタ ポリシーの設定

# イーサネット アダプタ ポリシーの設定

|               | コマンドまたはアクション                                                                 | 目的                                                                                                    |
|---------------|------------------------------------------------------------------------------|----------------------------------------------------------------------------------------------------|
| ステップ1         | UCS-A# scope org org-name                                                    | 指定した組織の組織モードを開始しま<br>す。ルート組織モードを開始するに<br>は、[org-name] に / を入力します。                                                              |
| ステップ <b>2</b> | UCS-A /org # create eth-policy<br>policy-name                                | 指定されたイーサネットアダプタポリ<br>シーを作成し、組織イーサネットポリ<br>シー モードを開始します。                                                                        |
| ステップ3         | (任意) UCS-A /org/eth-policy # set arfs<br>accelaratedrfs {enabled   disabled} | Accelerated RFS を設定します。                                                                                                    |
| ステップ4         | (任意) UCS-A /org/eth-policy # set<br>comp-queue count <i>count</i>            | イーサネットの完了キューを設定しま<br>す。                                                                                                    |
| ステップ5         | (任意) UCS-A /org/eth-policy # set<br>descr description                        | <ul> <li>ポリシーの説明を記します。</li> <li>(注) 説明にスペース、特殊文字、または句読点が含まれている場合、説明を引用符で括る必要があります。引用符は、showコマンド出力の説明フィールドには表示されません。</li> </ul> |
| ステップ6         | (任意) UCS-A /org/eth-policy # set<br>failover timeout <i>timeout-sec</i>      | イーサネットのフェールオーバーを設<br>定します。                                                                                                    |

|                | コマンドまたはアクション                                                                                                    | 目的                             |
|----------------|----------------------------------------------------------------------------------------------------|--------------------------------|
| ステップ7          | <pre>(任意) UCS-A /org/eth-policy # set<br/>interrupt {coalescing-time sec  <br/>coalescing-type {idle   min}   count count<br/>  mode {intx   msi   msi-x}}</pre> | イーサネットの割り込みを設定しま<br>す。         |
| ステップ8          | (任意) UCS-A /org/eth-policy # set<br>nvgre adminstate {disabled   enabled}                                                                                        | NVGRE を設定します。                  |
| ステップ 9         | <pre>(任意) UCS-A /org/eth-policy # set<br/>offload {large-receive   tcp-rx-checksum<br/>  tcp-segment   tcp-tx-checksum}<br/>{disabled   enabled}</pre>           | イーサネットのオフロードを設定しま<br>す。        |
| ステップ10         | (任意) UCS-A /org/eth-policy # set<br>policy-owner {local   pending}                                                                                               | イーサネットアダプタポリシーのオー<br>ナーを指定します。 |
| ステップ 11        | (任意) UCS A/org/eth-policy # set<br>recv-queue { count count   ring-size<br>size-num/\\                                                                           | イーサネットの受信キューを設定しま<br>す。        |
| ステップ <b>12</b> | (任意) UCS-A /org/eth-policy # set rss<br>receivesidescaling {disabled   enabled}                                                                                  | RSS を設定します。                    |
| ステップ 13        | (任意) UCS-A /org/eth-policy # set<br>trans-queue {count count   ring-size<br>size-num}                                                                            | イーサネットの送信キューを設定しま<br>す。        |
| ステップ 14        | (任意) UCS-A /org/eth-policy # set<br>vxlan adminstate {disabled   enabled}                                                                                        | VXLAN を設定します。                  |
| ステップ <b>15</b> | UCS-A /org/eth-policy # commit-buffer                                                                                                    | トランザクションをシステムの設定に<br>コミットします。  |

次の例は、イーサネットアダプタポリシーを設定し、トランザクションをコミットします。

```
UCS-A# scope org
UCS-A /org* # create eth-policy EthPolicy19
UCS-A /org/eth-policy* # set comp-queue count 16
UCS-A /org/eth-policy* # set descr "This is an Ethernet adapter policy example."
UCS-A /org/eth-policy* # set failover timeout 300
UCS-A /org/eth-policy* # set interrupt count 64
UCS-A /org/eth-policy* # set offload large-receive disabled
UCS-A /org/eth-policy* # set recv-queue count 32
UCS-A /org/eth-policy* # set rss receivesidescaling enabled
UCS-A /org/eth-policy* # set trans-queue
UCS-A /org/eth-policy* # commit-buffer
UCS-A /org/eth-policy #
```

# イーサネット アダプタ ポリシーの削除

手順

|       | コマンドまたはアクション                                  | 目的                                                                |
|-------|-----------------------------------------------|-------------------------------------------------------------------|
| ステップ1 | UCS-A# scope org org-name                     | 指定した組織の組織モードを開始しま<br>す。ルート組織モードを開始するには、<br>[org-name] に / を入力します。 |
| ステップ2 | UCS-A /org # delete eth-policy<br>policy-name | 指定したイーサネット アダプタ ポリ<br>シーを削除します。                                   |
| ステップ3 | UCS-A /org # commit-buffer                    | トランザクションをシステムの設定に対<br>して確定します。                                    |

#### 例

次に、EthPolicy19 という名前のイーサネット アダプタ ポリシーを削除し、トランザ クションをコミットする例を示します。

```
UCS-A# scope org /
UCS-A /org # delete eth-policy EthPolicy19
UCS-A /org* # commit-buffer
UCS-A /org #
```

# デフォルトの vNIC 動作ポリシーの設定

# デフォルトの vNIC 動作ポリシー

デフォルトの vNIC 動作ポリシーにより、サービス プロファイルに対する vNIC の作成方法を 設定できます。vNICSは手動で作成することも、自動で作成することもできます。

デフォルトのvNIC動作ポリシーを設定して、vNICの作成方法を定義することができます。次のいずれかになります。

- [None]: サービス プロファイルに Cisco UCS Manager はデフォルトの vNIC を作成しません。すべての vNIC を明示的に作成する必要があります。
- [HW Inherit]: サービスプロファイルが vNIC を必要とし、何も明示的に定義されていない 場合、Cisco UCS Manager はサービス プロファイルに関連付けられたサーバにインストー ルされたアダプタに基づいて必要な vNIC を作成します。

(注) vNIC のデフォルトの動作ポリシーを指定しない場合、[HW 継承(HW Inherit)] がデフォルト で使用されます。

# デフォルトの vNIC 動作ポリシーの設定

#### 手順

|       | コマンドまたはアクション                                                                       | 目的                                                                                                    |
|-------|------------------------------------------------------------------------------------|----------------------------------------------------------------------------------------------------|
| ステップ1 | UCS-A# scope org /                                                                 | ルート組織モードを開始します。                                                                                                    |
| ステップ2 | UCS-A/org # scope vnic-beh-policy                                                  | デフォルトのvNIC 動作ポリシーモード<br>を開始します。                                                                                                    |
| ステップ3 | UCS-A/org/vnic-beh-policy # set action<br>{hw-inherit [template_name name]   none} | デフォルトのvNIC 動作ポリシーを指定<br>します。次のいずれかになります。                                                                                                    |
|       |                                                                                    | <ul> <li>hw-inherit—サービスプロファイルが vNIC を必要とし、何も明示的に定義されていない場合、Cisco UCS Manager はサービスプロファイルに関連付けられたサーバにインストールされたアダプタに基づいて必要なvNIC を作成します。</li> </ul> |
|       |                                                                                    | <b>hw-inherit</b> を指定した場合は、vNIC<br>テンプレートを指定して vNIC を作<br>成することもできます。                                                                             |
|       |                                                                                    | <ul> <li>none—Cisco UCS Manager はサービスプロファイルにデフォルトの<br/>vNIC を作成しません。すべての<br/>vNIC を明示的に作成する必要があります。</li> </ul>                                    |
| ステップ4 | UCS-A/org/vnic-beh-policy #<br>commit-buffer                                       | トランザクションをシステムの設定にコ<br>ミットします。                                                                                                    |

#### 例

次の例では、デフォルトの vNIC 動作ポリシーを hw-inherit に設定する方法を示します。

UCS-A # scope org / UCS-A/org # scope vnic-beh-policy UCS-A/org/vnic-beh-policy # set action hw-inherit UCS-A/org/vnic-beh-policy\* # commit-buffer UCS-A/org/vnic-beh-policy #

# ネットワーク制御ポリシーの設定

Emulex 統合型ネットワークアダプタ (N20-AE0102) 用の MAC アドレスベースのポート セキュリティはサポートされません。MAC アドレスベースのポート セキュリティが有効になっている場合、ファブリックインターコネクトにより、最初にそれが学習した MAC アドレスが含まれるパケットにトラフィックが制限されます。これは、FCoE Initialization Protocol パケットで使用される送信元 MAC アドレスか、イーサネット パケットの MAC アドレスのうち、アダプタによって最初に送信されたほうになります。この設定により、FCoE パケットと Ethernet パケットのいずれかがドロップされることがあります。

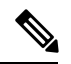

(注)

 Cisco UCS Manager リリース 4.0(2) は、Cisco UCS 6454 ファブリック インターコネクトでMAC Securityのサポートを導入しています。

| 手. | 湏 |
|----|---|
|    |   |

|               | コマンドまたはアクション                                                                | 目的                                                             |
|---------------|-----------------------------------------------------------------------------|----------------------------------------------------------------|
| ステップ1         | UCS-A# scope org org-name                                                   | 指定した組織の組織モードを開始しま<br>す。ルート組織モードを開始するに<br>は、org-nameとして/を入力します。 |
| ステップ <b>2</b> | UCS-A /org # create nw-ctrl-policy<br>policy-name                           | 指定されたネットワーク制御ポリシー<br>を作成し、組織ネットワーク制御ポリ<br>シーモードを開始します。         |
| ステップ3         | UCS-A /org/nw-ctrl-policy # { <b>disable</b>  <br>enable} cdp               | Cisco Discovery Protocol (CDP) をディ<br>セーブルまたはイネーブルにします。        |
| ステップ4         | UCS-A /org/nw-ctrl-policy # { <b>disable</b>  <br>enable} lldp transmit     | インターフェイスでの LLDP パケット<br>の送信をディセーブルまたはイネーブ<br>ルにします。            |
| ステップ5         | UCS-A /org/nw-ctrl-policy # { <b>disable</b>  <br>enable} lldp receive      | インターフェイスでの LLDP パケット<br>の受信をディセーブルまたはイネーブ<br>ルにします。            |
| ステップ6         | UCS-A /org/nw-ctrl-policy # set<br>uplink-fail-action {link-down   warning} | エンドホストモードで使用可能なアッ<br>プリンクポートがない場合に実行する<br>アクションを指定します。         |

|       | コマンドまたはアクション                                                                                  | 目的                                                                                                    |
|-------|-----------------------------------------------------------------------------------------------|----------------------------------------------------------------------------------------------------|
|       |                                                                                               | <b>link-down</b> キーワードを使用すると、<br>ファブリックインターコネクトでアッ<br>プリンク接続が失われた場合に vNIC<br>の動作ステータスが down に変更され、<br>vNICのファブリックフェールオーバー<br>が容易になります。 warning キーワー<br>ドを使用すると、アップリンクポート<br>を使用できない場合でもサーバ間の接<br>続が維持され、ファブリックインター<br>コネクトでアップリンク接続が失われ<br>た場合にファブリックフェールオー<br>バーがディセーブルになります。デ<br>フォルトのアップリンク障害処理は<br>link-down ダウンです。 |
| ステップ1 | UCS-A /org/nw-ctrl-policy # set<br>mac-registration-mode{all-host-vlans  <br>only-native-vlan | アダプタ登録済みのMACアドレスを、<br>インターフェイスに関連付けられてい<br>るネイティブ VLAN にのみ追加する<br>か、インターフェイスに関連付けられ<br>ているすべての VLAN に追加するか。<br>次のいずれかになります。<br>・[Only Native Vlan]: MAC アドレス<br>はネイティブ VLAN にのみ追加さ<br>れます。デフォルトではこのオプ<br>ションが設定され、port+VLAN の<br>カウントが最大になります。                                                                          |
|       |                                                                                               | <ul> <li>[All Host Vlans]:関連付けられて<br/>いるすべての VLAN に MAC アド<br/>レスが追加されます。トランキン<br/>グを使用するよう設定されている<br/>が、無差別モードで実行されてい<br/>ない VLAN の場合、このオプショ<br/>ンを選択します。</li> </ul>                                                                                                    |
| ステップ8 | UCS-A /org/nw-ctrl-policy # create<br>mac-security                                            | 組織ネットワーク制御ポリシーのMAC<br>セキュリティモードを開始します。                                                                                                    |
| ステップ9 | UCS-A /org/nw-ctrl-policy/mac-security #<br>set forged-transmit {allow   deny}                | ファブリックインターコネクトへのパ<br>ケット送信時に複数の異なる MAC ア<br>ドレスをサーバが使用できるかどうか<br>を決定します。allowに入ると、パケッ<br>トに関連付けられている MAC アドレ<br>スに関係なく、すべてのサーバパケッ                                                                                                    |

|         | コマンドまたはアクション                                              | 目的                                                                                                    |
|---------|-----------------------------------------------------------|----------------------------------------------------------------------------------------------------|
|         |                                                           | トがファブリックインターコネクトで<br>受け入れられます。 <b>deny</b> に入ると、最<br>初のパケットがファブリックインター<br>コネクトに送信された後、それ以降の<br>すべてのパケットでそれと同じ MAC<br>アドレスを使用する必要があります。<br>そうでないパケットは、ファブリック<br>インターコネクトからメッセージなし<br>で拒否されます。                                                                                                    |
|         |                                                           | 関連付けられたサーバーにVMware ESX<br>をインストールする予定の場合、デ<br>フォルトの vNIC に適用されるネット<br>ワーク制御ポリシーの [MAC セキュリ<br>ティ (MAC Security)]を[許可<br>(allow)]に設定する必要があります。<br>[MAC セキュリティ (MAC Security)]<br>を[許可 (allow)]に設定しない場合、<br>ESX のインストールは失敗します。イ<br>ンストール プロセスでは複数の MAC<br>アドレスが必要ですが、MAC セキュリ<br>ティでは1つの MAC アドレスだけが<br>許可されるためです。 |
| ステップ 10 | UCS-A /org/nw-ctrl-policy/mac-security #<br>commit-buffer | トランザクションをシステムの設定に<br>コミットします。                                                                                                    |

次の例は、ncp5 というネットワーク制御ポリシーを作成して、CDP をイネーブルに し、LLDPの送受信をイネーブルにして、アップリンクフェールアクションをlink-down に設定し、偽装 MAC アドレスを拒否して(MAC セキュリティをイネーブル化)、ト ランザクションをコミットする方法を示しています。

```
UCS-A# scope org /
UCS-A /org # create nw-ctrl-policy ncp5
UCS-A /org/nw-ctrl-policy* # enable cdp
UCS-A /org/nw-ctrl-policy* # enable lldp transmit
UCS-A /org/nw-ctrl-policy* # enable lldp receive
UCS-A /org/nw-ctrl-policy* # set uplink-fail-action link-down
UCS-A /org/nw-ctrl-policy* # create mac-security
UCS-A /org/nw-ctrl-policy/mac-security* # set forged-transmit deny
UCS-A /org/nw-ctrl-policy/mac-security* # commit-buffer
UCS-A /org/nw-ctrl-policy/mac-security #
```

```
次の例は、ncp5 というネットワーク制御ポリシーを作成して、CDP をイネーブルに
し、アップリンク フェール アクションを link-down に設定して、トランザクションを
コミットする方法を示しています。
```

```
UCS-A# scope org /
UCS-A /org # create nw-ctrl-policy ncp5
UCS-A /org/nw-ctrl-policy* # enable cdp
UCS-A /org/nw-ctrl-policy* # set uplink-fail-action link-down
UCS-A /org/nw-ctrl-policy* # commit-buffer
UCS-A /org/nw-ctrl-policy #
```

# ネットワーク制御ポリシーの削除

#### 手順

|               | コマンドまたはアクション                                                   | 目的                             |
|---------------|----------------------------------------------------------------|--------------------------------|
| ステップ1         | UCS-A# scope org /                                             | ルート組織モードを開始します。                |
| ステップ <b>2</b> | UCS-A /org # <b>delete nwctrl-policy</b><br><i>policy-name</i> | 指定されたネットワーク制御ポリシーを<br>削除します。   |
| ステップ3         | UCS-A /org # commit-buffer                                     | トランザクションをシステムの設定に対<br>して確定します。 |

#### 例

次の例は、ncp5という名前のネットワーク制御ポリシーを削除し、トランザクション をコミットします。

```
UCS-A# scope org /
UCS-A /org # delete nwctrl-policy ncp5
UCS-A /org* # commit-buffer
UCS-A /org #
```

# マルチキャスト ポリシーの設定

### マルチキャスト ポリシー

このポリシーは、インターネットグループ管理プロトコル(IGMP)のスヌーピング、IGMP クエリア、およびIGMP ソースIP プロキシの設定に使用されます。IGMP スヌーピングは、特 定のマルチキャスト伝送に含まれるべき VLAN のホストを動的に決定します。1つ以上の VLAN に関連付けることができるマルチキャストポリシーを作成、変更、削除できます。マルチキャ ストポリシーが変更されると、そのマルチキャストポリシーに関連付けられたすべての VLAN が再処理され変更が適用されます。プライベート VLAN の場合、プライマリ VLAN にはマル チキャスト ポリシーを設定できますが、Cisco NX-OS 転送の実装により、プライマリ VLAN に関連付けられている独立 VLAN には設定できません。

デフォルトでは、IGMPスヌーピングが有効になり、IGMPクエリアが無効になります。IGMP スヌーピングを有効にすると、ファブリックインターコネクトはホストのみにIGMPクエリを 送信します。アップストリームネットワークには IGMP クエリを送信しません。アップスト リームに IGMP クエリを送信するには、次のいずれかを実行します。

- IGMPスヌーピングを有効にしたアップストリームファブリックインターコネクトでIGMP クエリを設定します。
- •アップストリームファブリックインターコネクトでIGMPスヌーピングを無効にします。
- •ファブリックインターコネクトをスイッチモードに変更します。

デフォルトでは、IGMP ソース IP プロキシの状態は有効になっています。IGMP ソース IP プロキシが有効になっている場合、ファブリックインターコネクトはそのホストのプロキシとして機能し、マルチキャスト グループ内のホストおよびルーティング デバイスのメンバーシップを管理します。IP ホストは、IGMP を使用して、マルチキャスト グループ メンバーシップを直接隣接するマルチキャスト ルーティング デバイスに報告します。IGMP ソース IP プロキシが無効になっている場合、ファブリックインターコネクトは、ホストからのIGMP メッセージを変更なしでアップストリーム ルータまたはスイッチに転送します。

マルチキャストポリシーには、次の制限事項およびガイドラインが適用されます。

- ・6200 シリーズファブリックインターコネクトでは、ユーザ定義のマルチキャストポリシーをデフォルトのマルチキャストポリシーとともに割り当てることができます。
- グローバル VLAN で許可されるのは、デフォルトのマルチキャスト ポリシーだけです。
- Cisco UCS ドメイン に 6300 シリーズと 6200 シリーズのファブリック インターコネクトが 含まれている場合は、どのマルチキャスト ポリシーでも割り当てることができます。
- ファブリック インターコネクトおよび関連付けられた LAN イッチで同じ IGMP スヌーピング状態を使用することを強くお勧めします。たとえば、ファブリックインターコネクトで IGMP スヌーピングが無効にされている場合は、関連付けられているすべての LAN スイッチでも無効にする必要があります。
- IGMP ソース IP プロキシを有効または無効にするオプションは、Cisco UCS UCS 6400、 UCS 6300、および UCS 6200 シリーズ ファブリック インターコネクトでサポートされて います。

### マルチキャスト ポリシーの作成

マルチキャストポリシーは、ルート組織でのみ作成でき、サブ組織では作成できません。

#### 手順

|       | コマンドまたはアクション                                    | 目的                                                            |
|-------|-------------------------------------------------|---------------------------------------------------------------|
| ステップ1 | UCS-A# scope org                                | 指定した組織の組織モードを開始しま<br>す。                                       |
| ステップ2 | UCS-A /org # create mcast-policy<br>policy-name | マルチキャスト ポリシーを指定された<br>ポリシー名を作成し、組織マルチキャス<br>ト ポリシー モードを開始します。 |
| ステップ3 | UCS-A/org/mcast-policy*# commit-buffer          | トランザクションをシステムの設定にコ<br>ミットします。                                 |

#### 例

次の例では、policyl という名前のマルチキャスト ポリシーを作成する方法を示します。

UCS-A# scope org / UCS-A /org # create mcast-policy policy1 UCS-A /org/mcast-policy\* # commit-buffer UCS-A /org/mcast-policy #

## IGMP パラメータの設定

マルチキャストポリシーには、次のパラメータを設定できます。

- 1. IGMP スヌーピングのイネーブルとディセーブルの切り替え。デフォルトの状態はイネー ブルです。
- 2. IGMP スヌーピングクエリアの状態と IPv4 アドレスを設定します。デフォルトのステート はディセーブルです。
- 3. IGMP ソース IP プロキシの状態を設定します。デフォルトの状態はイネーブルです。

|       | コマンドまたはアクション                                    | 目的                                                                   |
|-------|-------------------------------------------------|----------------------------------------------------------------------|
| ステップ1 | UCS-A# scope org                                | 指定した組織の組織モードを開始しま<br>す。                                              |
| ステップ2 | UCS-A /org # create mcast-policy<br>policy-name | 新しいマルチキャスト ポリシーを指定<br>されたポリシー名で作成し、組織マルチ<br>キャスト ポリシー モードを開始しま<br>す。 |

|               | コマンドまたはアクション                                                                             | 目的                                                                                                    |
|---------------|------------------------------------------------------------------------------------------|----------------------------------------------------------------------------------------------------|
| ステップ3         | UCS-A /org/mcast-policy* # set<br>querier {enabled   disabled}                           | IGMPスヌーピングクエリアをイネーブ<br>ルまたはディセーブルにします。デフォ<br>ルトでは、IGMPスヌーピングクエリア<br>は、マルチキャストポリシーに対しディ<br>セーブルになっています。                                                           |
| ステップ4         | UCS-A /org/mcast-policy* # set querierip<br><i>IGMP</i> スヌーピング クエリア <i>IPv4</i> アド<br>レス | IGMP スヌーピング クエリアの IPv4 ア<br>ドレスを指定します。                                                                                                    |
| ステップ5         | UCS-A /org/mcast-policy* # set<br>snooping{enabled   disabled}                           | IGMPスヌーピングをイネーブルまたは<br>ディセーブルにします。デフォルトで<br>は、IGMPスヌーピングは、マルチキャ<br>ストポリシーに対しイネーブルになっ<br>ています。                                                                    |
| ステップ6         | UCS-A /org/mcast-policy* # set<br>source-ip-proxy {enabled   disabled}                   | IGMP ソース IP プロキシをイネーブル<br>またはディスエーブルにします。デフォ<br>ルトでは、IGMP ソース IP プロキシ状<br>態はマルチキャスト ポリシーに対しイ<br>ネーブルになっています。                                                     |
|               |                                                                                          | <ul> <li>(注) IGMP ソース IP プロキシ<br/>は、Cisco UCS 6400 シリー<br/>ズ、Cisco UCS 6300 シリー<br/>ズ、および Cisco UCS 6200<br/>シリーズファブリックイン<br/>ターコネクトでサポートさ<br/>れています。</li> </ul> |
| ステップ <b>1</b> | UCS-A /org/mcast-policy* # commit-buffer                                                 | トランザクションをシステムの設定にコ<br>ミットします。                                                                                                    |

| コマンドまたはアクション | 目的  |                                                                                                    |
|--------------|-----|----------------------------------------------------------------------------------------------------|
|              | (注) | マルチキャスト ポリシーに<br>IGMP スヌーピング クエリ<br>ア IP アドレスを設定する場<br>合は、次のガイドラインに<br>従ってください。                                                                                                    |
|              |     | <ol> <li>イーサネットスイッチ<br/>モード構成では、ドメ<br/>インの各 FI にクエリア<br/>IP アドレスを設定する<br/>必要があります。</li> </ol>                                                                                                    |
|              |     | <ol> <li>イーサネットエンドホ<br/>ストモードでは、FIA<br/>にのみクエリア IP アド<br/>レスを設定し、必要に<br/>応じて FIB に設定する<br/>こともできます。FIB<br/>に明示的に IP アドレス<br/>が設定されていない場<br/>合は、FIA に設定され<br/>ているアドレスと同じ<br/>アドレスが使用されま<br/>す。</li> </ol> |
|              |     |                                                                                                    |

次の例では、policyl という名前のマルチキャストポリシーを作成および開始する方法 を示します。

```
UCS-A# scope org /
UCS-A /org # create mcast-policy policy1
UCS-A /org/mcast-policy* # set querier enabled
UCS-A /org/mcast-policy* # set querierip 1.2.3.4
UCS-A /org/mcast-policy* # set snooping enabled
UCS-A /org/mcast-policy* # set source-ip-proxy enabled
UCS-A /org/mcast-policy* # commit-buffer
UCS-A /org/mcast-policy #
```

# マルチキャスト ポリシー パラメータの変更

既存のマルチキャストポリシーを変更して、IGMP スヌーピング、IGMP スヌーピングクエリア、または IGMP ソース IP プロキシの状態を変更することができます。マルチキャストポリシーが変更されると、そのマルチキャストポリシーに関連付けられたすべての VLAN が再処理され変更が適用されます。

|               | コマンドまたはアクション                                                                             | 目的                                                                                                    |
|---------------|------------------------------------------------------------------------------------------|----------------------------------------------------------------------------------------------------|
| ステップ1         | UCS-A# scope org                                                                         | 指定した組織の組織モードを開始しま<br>す。                                                                                      |
| ステップ <b>2</b> | UCS-A /org # scope mcast-policy<br>policy-name                                           | 組織マルチキャスト ポリシー モードを<br>開始します。                                                                                |
| ステップ <b>3</b> | UCS-A /org/mcast-policy* # set<br>querier {enabled   disabled}                           | IGMPスヌーピングクエリアをイネーブ<br>ルまたはディセーブルにします。デフォ<br>ルトでは、IGMPスヌーピングクエリア<br>は、マルチキャストポリシーに対しディ<br>セーブルになっています。       |
| ステップ4         | UCS-A /org/mcast-policy* # set querierip<br><i>IGMP</i> スヌーピング クエリア <i>IPv4</i> アド<br>レス | IGMP スヌーピング クエリアの IPv4 ア<br>ドレスを指定します。                                                                       |
| ステップ5         | UCS-A /org/mcast-policy* # set<br>snooping{enabled   disabled}                           | IGMPスヌーピングをイネーブルまたは<br>ディセーブルにします。デフォルトで<br>は、IGMPスヌーピングは、マルチキャ<br>ストポリシーに対しイネーブルになっ<br>ています。                |
| ステップ6         | UCS-A /org/mcast-policy* #<br>set-source-ip-proxy{enabled   disabled}                    | IGMP ソース IP プロキシをイネーブル<br>またはディスエーブルにします。デフォ<br>ルトでは、IGMP ソース IP プロキシ状<br>態はマルチキャスト ポリシーに対しイ<br>ネーブルになっています。 |
| ステップ <b>1</b> | UCS-A /org/mcast-policy* # commit-buffer                                                 | トランザクションをシステムの設定にコ<br>ミットします。                                                                                |

手順

#### 例

次の例では、policyl という名前のマルチキャスト ポリシーを作成する方法を示します。

```
UCS-A# scope org /
UCS-A /org # scope mcast-policy policy1
UCS-A /org/mcast-policy* # set querier enabled
UCS-A /org/mcast-policy* # set querierip 1.2.3.4
UCS-A /org/mcast-policy* # set snooping enabled
UCS-A /org/mcast-policy* # set source-ip-proxy enabled
UCS-A /org/mcast-policy* # commit-buffer
UCS-A /org/mcast-policy #
```

## VLAN マルチキャスト ポリシーの割り当て

VLAN のマルチキャスト ポリシーをイーサネット アップリンク ファブリック モードに設定で きます。独立 VLAN のマルチキャスト ポリシーは設定できません。

#### 始める前に

VLAN を作成します。

#### 手順

|       | コマンドまたはアクション                                                          | 目的                                                          |
|-------|-----------------------------------------------------------------------|-------------------------------------------------------------|
| ステップ1 | UCS-A# scope eth-uplink                                               | イーサネット アップリンク モードを開<br>始します。                                |
| ステップ2 | 必須: UCS-A /eth-uplink # scope fabric {a<br>  b}                       | 指定したファブリック インターコネク<br>トのイーサネット アップリンク ファブ<br>リック モードを開始します。 |
| ステップ3 | UCS-A /eth-uplink/fabric # scope vlan<br>vlan-name                    | イーサネット アップリンク ファブリッ<br>ク VLAN モードを開始します。                    |
| ステップ4 | UCS-A /eth-uplink/fabric/vlan # set<br>mcastpolicy <i>policy-name</i> | VLAN のマルチキャスト ポリシーを割<br>り当てます。                              |
| ステップ5 | UCS-A /eth-uplink/fabric/vlan #<br>commit-buffer                      | トランザクションをシステムの設定にコ<br>ミットします。                               |

#### 例

次の例では、1 つのファブリック インターコネクトにアクセス可能なネームド VLAN を設定し、トランザクションをコミットします。

UCS-A# scope eth-uplink UCS-A /eth-uplink # scope fabric a UCS-A /eth-uplink/fabric # scope vlan vlan1 UCS-A /eth-uplink/fabric/vlan # set mcastpolicy policy1 UCS-A /eth-uplink/fabric/vlan\* # commit-buffer UCS-A /eth-uplink/fabric/vlan #

# マルチキャスト ポリシーの削除

### 

(注) VLAN にデフォルト以外の(ユーザ定義)マルチキャストポリシーを割り当て、そのマルチ キャストポリシーを削除すると、関連付けられた VLAN は削除済みポリシーが再作成される まで、デフォルトのマルチキャストポリシーからマルチキャストポリシー設定を継承します。

#### 手順

|               | コマンドまたはアクション                                    | 目的                                   |
|---------------|-------------------------------------------------|--------------------------------------|
| ステップ1         | UCS-A# scope org                                | 指定した組織の組織モードを開始しま<br>す。              |
| ステップ <b>2</b> | UCS-A /org # delete mcast-policy<br>policy-name | 指定されたポリシー名を持つマルチキャ<br>スト ポリシーを削除します。 |
| ステップ3         | UCS-A /org # commit-buffer                      | トランザクションをシステムの設定に対<br>して確定します。       |

#### 例

次の例では、policy1 という名前のマルチキャスト ポリシーを削除する方法を示します。

```
UCS-A # scope org /
UCS-A /org # delete mcast-policy policy1
UCS-A /org* # commit-buffer
UCS-A /org #
```

# LACP ポリシー

リンク集約は、複数のネットワーク接続を並列に組み合わせて、スループットを向上させ、冗 長性を実現します。Link Aggregation Control Protocol(LACP)は、それらのリンク集約グルー プにさらに利点をもたらします。Cisco UCS Manager では、LACP ポリシーを使用して LACP のプロパティを設定することができます。

LACP ポリシーには以下を設定できます。

・個別一時停止:LACPでアップストリームスイッチのポートを設定しない場合、ファブリックインターコネクトは、すべてのポートをアップリンクイーサネットポートとして扱い、パケットを転送します。ループを回避するために、LACPポートを一時停止状態にすることができます。LACPを使用してポートチャネルに個別一時停止を設定すると、そのポートチャネルの一部であるポートがピアポートからPDUを受信しない場合、そのポートは一時停止状態になります。

• タイマー値: rate-fast または rate-normal を設定できます。rate-fast 設定では、ポートはピア ポートから1秒ごとに1PDUを受信します。このタイムアウトは3秒です。rate-normal 設 定では、ポートは30秒ごとに1PDUを受信します。このタイムアウトは90秒です。

システムの起動時に、デフォルトのLACPポリシーが作成されます。このポリシーを変更したり、新規のポリシーを作成できます。また、複数のポートチャネルに1つのLACPポリシーを 適用することもできます。

# LACP ポリシーの作成

手順

|               | コマンドまたはアクション                             | 目的                             |
|---------------|------------------------------------------|--------------------------------|
| ステップ1         | UCS-A# scope org                         | ルート組織モードを開始します。                |
| ステップ2         | UCS-A/org # create lacppolicypolicy nam. | 指定されたlacpポリシーを作成します。           |
| ステップ <b>3</b> | UCS-A /org # commit-buffer               | トランザクションをシステムの設定に対<br>して確定します。 |

#### 例

次に、lacp ポリシーを作成し、トランザクションをコミットする例を示します。

```
UCS-A # scope org
UCS-A /org # create lacppolicy lacp1
UCS-A /org* # commit-buffer
UCS-A /org #
```

# LACP ポリシーの編集

|               | コマンドまたはアクション                                                                  | 目的                      |
|---------------|-------------------------------------------------------------------------------|-------------------------|
| ステップ1         | UCS-A# scope org                                                              | ルート組織モードを開始します。         |
| ステップ <b>2</b> | UCS-A /org # scope lacppolicy policy-name                                     | 指定されたlacpポリシーを開始します。    |
| ステップ3         | UCS-A /org/lacp policy/ policy-name # set<br>suspend-individual <i>true</i> . | ポリシーに個々の一時停止を設定しま<br>す。 |
| ステップ4         | UCS-A /org/lacp policy/ policy-name # set lacp-rate <i>fast</i> .             | ポリシーのLACP レートを設定します。    |

|       | コマンドまたはアクション                                           | 目的                            |
|-------|--------------------------------------------------------|-------------------------------|
| ステップ5 | UCS-A /org/lacp policy/ policy-name #<br>commit-buffer | トランザクションをシステムの設定にコ<br>ミットします。 |

次に、lacp ポリシーを変更し、トランザクションをコミットする例を示します。

```
UCS-A# scope org
UCS-A/org # scope lacppolicy policy-name
UCS-A /org/lacp policy policy-name # set suspend-individual true
UCS-A/prg/policy policy-name # set lacp-rate fast
UCS-A /org* # commit-buffer
UCS-A /org #
```

# LACP ポリシーのポート チャネルへの割り当て

デフォルトのlacpポリシーは、ポートチャネルにデフォルトで割り当てられます。ポートチャネルに別のlacpポリシーを割り当てることができます。割り当てられたポリシーが存在しない場合は、システムによりエラーが生成されます。エラーを取り除くために同じポリシーを作成できます。

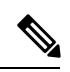

 (注) ポート チャネル、FCoE ポート チャネルおよびイーサネット ストレージのポート チャネルに lacp ポリシーを割り当てることができます。この手順では、ポート チャネルに lacp ポリシー を割り当てる方法について説明します。

|               |                                                                 | <b>D</b> 40                      |
|---------------|-----------------------------------------------------------------|----------------------------------|
|               | コマントまたはアクション                                                    | 日的                               |
| ステップ1         | UCS-A# scope eth-uplink                                         | イーサネット アップリンク モードを開<br>始します。     |
| ステップ <b>2</b> | UCS-A /eth-uplink # scope fabric                                | ファブリック モードを開始します。                |
| ステップ <b>3</b> | UCS-A /eth-uplink/fabric # scope<br>port-channel                | ポート チャネル モードを開始します。              |
| ステップ4         | UCS-A /eth-uplink/fabric/port-channel # set<br>lacp-policy-name | このポート チャネルに lacp ポリシーを<br>指定します。 |
| ステップ5         | UCS-A /eth-uplink/ fabric/port-channel commit-buffer            | トランザクションをシステムにコミット<br>します。       |

次に、ポート チャネルに lacp ポリシーを割り当てる例を示します。 UCS-A# scope eth-uplink UCS-A UCS-A/eth-uplink # scope fabric UCS-A UCS-A/eth-uplink/facric # scope port-channel UCS-A UCS-A/eth-uplink/port-channel # set lacp-policy-name UCS-A UCS-A/eth-uplink/port-channel # commit-buffer UCS-A UCS-A/eth-uplink/port-channel #

# UDLD リンク ポリシーの設定

例

### UDLD の概要

UniDirectional Link Detection (UDLD) は、光ファイバまたはツイストペアイーサネット ケー ブルを通して接続されたデバイスからケーブルの物理設定をモニタリングしたり、単一方向リ ンクの存在を検出できるようにするためのレイヤ2プロトコルです。このプロトコルによって 単一方向リンクを正常に検出し、無効にするには、接続されているすべてのデバイスでUDLD がサポートされる必要があります。UDLDは、単方向リンクを検出するとそのリンクを単方向 としてマークします。単一方向リンクは、スパニングツリートポロジループをはじめ、さま ざまな問題を引き起こす可能性があります。

UDLDは、レイヤ1メカニズムと連動してリンクの物理ステータスを判断します。レイヤ1では、オートネゴシエーションは物理シグナリングと障害検出を行います。UDLDは、ネイバーのIDの検知、誤って接続されたインターフェイスのシャットダウンなど、自動ネゴシエーションでは実行不可能な処理を実行します。自動ネゴシエーションと UDLD の両方をイネーブルにすると、レイヤ1と2の検出機能が連動し、物理的および論理的な単一方向接続、および他のプロトコルの誤動作を防止します。

ローカルデバイスが送信したトラフィックをネイバーが受信するにもかかわらず、ネイバーか ら送信されたトラフィックをローカルデバイスが受信しない場合に、単一方向リンクが発生し ます。

#### 動作モード

UDLD は、2 つの動作モードをサポートしています。通常(デフォルト)とアグレッシブで す。通常モードの UDLD は、光ファイバ接続におけるインターフェイスの誤接続に起因する 単一方向リンクを検出します。アグレッシブ モードの UDLD は、光ファイバ リンクやツイス トペア リンク上の片方向トラフィックに起因する単一方向リンク、および光ファイバ リンク 上のインターフェイスの誤接続に起因する単一方向リンクも検出できます。

通常モードの UDLD は、光ファイバインターフェイスの光ファイバが誤接続されている場合 に単一方向リンクを検出しますが、レイヤ1メカニズムは、この誤接続を検出しません。イン ターフェイスが正しく接続されていてもトラフィックが片方向である場合は、単一方向リンク を検出するはずのレイヤ1メカニズムがこの状況を検出できないため、UDLD は単一方向リン クを検出できません。その場合、論理リンクは不明となり、UDLDはインターフェイスをディ セーブルにしません。UDLDが通常モードのときに、ペアの一方の光ファイバが切断されてお り、自動ネゴシエーションがアクティブであると、レイヤ1メカニズムはリンクの物理的な問 題を検出しないため、リンクは稼働状態でなくなります。この場合は、UDLDは何のアクショ ンも行わず、論理リンクは不確定と見なされます。

デフォルトでは、UDLDアグレッシブモードはディセーブルになっています。UDLDアグレッ シブモードは、そのモードをサポートするネットワークデバイス間のポイントツーポイント のリンク上に限って設定してください。UDLDアグレッシブモードが有効になっている場合、 UDLDネイバー関係が確立されている双方向リンク上のポートがUDLDパケットを受信しな くなると、UDLDはネイバーとの接続の再確立を試み、影響を受けたポートを管理シャットダ ウンします。アグレッシブモードのUDLDは、2つのデバイス間の障害発生が許されないポ イントツーポイントリンクの単一方向リンクも検出できます。また、次のいずれかの問題が発 生している場合に、単方向リンクも検出できます。

- ・光ファイバまたはツイストペアリンクのインターフェイスの片方で、トラフィックの送受 信ができない場合。
- ・光ファイバまたはツイストペアリンクのインターフェイスの片方がダウン状態で、もう片 方がアップ状態の場合。
- ケーブルのうち1本の光ファイバが切断されている。

#### 単一方向の検出方法

UDLDは2つのメカニズムを使用して動作します。

•ネイバーデータベースメンテナンス

UDLDは、すべてのアクティブインターフェイスでHelloパケット(別名アドバタイズメントまたはプローブ)を定期的に送信して、他のUDLD対応ネイバーについて学習し、 各デバイスがネイバーに関しての最新情報を維持できるようにします。スイッチが hello メッセージを受信すると、エージングタイム(ホールドタイムまたは存続可能時間)が 経過するまで、情報をキャッシュします。古いキャッシュエントリの期限が切れる前に、 スイッチが新しい hello メッセージを受信すると、古いエントリが新しいエントリで置き 換えられます。

インターフェイスがディセーブルになり UDLD が実行中の場合、インターフェイスで UDLDがディセーブルになった場合、またはスイッチがリセットされた場合、UDLDは、 設定変更によって影響を受けるインターフェイスの既存のキャッシュエントリをすべてク リアします。UDLDは、ステータス変更の影響を受けるキャッシュの一部をフラッシュす るようにネイバーに通知するメッセージを1つまたは複数送信します。このメッセージ は、キャッシュを継続的に同期するためのものです。

•イベントドリブン検出およびエコー

UDLDは検出メカニズムとしてエコーを利用します。UDLDデバイスが新しいネイバーを 学習するか、または同期していないネイバーから再同期要求を受信すると、接続のUDLD デバイス側の検出ウィンドウを再起動して、エコーメッセージを返送します。この動作は すべての UDLD ネイバーに対して同様に行われるため、エコー送信側では返信エコーを 受信するように待機します。

検出ウィンドウが終了し、有効な応答メッセージが受信されなかった場合、リンクは、 UDLDモードに応じてシャットダウンされることがあります。UDLDが通常モードにある 場合、リンクは不確定と見なされ、シャットダウンされない場合があります。UDLDがア グレッシブモードのときは、リンクは単一方向であると見なされ、インターフェイスは シャットダウンされます。

通常モードにあるUDLDが、アドバタイズまたは検出段階にあり、すべてのネイバーのキャッシュエントリが期限切れになると、UDLDはリンク起動シーケンスを再起動し、未同期の可能性のあるネイバーとの再同期を行います。

アグレッシブモードをイネーブルにしていて、ポートのすべてのネイバーがアドバタイズまた は検出段階で期限切れになると、UDLDはリンク起動シーケンスを再起動し、未同期の可能性 のあるネイバーとの再同期を行います。高速な一連のメッセージの送受信後に、リンクステー トが不確定のままの場合、UDLDはポートをシャットダウンします。

### UDLD 設定時の注意事項

次のガイドラインと推奨事項は、UDLD を設定する場合に該当します。

- UDLD 対応インターフェイスを別のスイッチの UDLD 非対応ポートに接続すると、その UDLD 対応インターフェイスも単方向リンクを検出できなくなります。
- モード(通常またはアグレッシブ)を設定する場合、リンクの両側に同じモードを設定します。
- UDLDは、UDLD対応デバイスに接続されているインターフェイスでのみ有効にする必要 があります。次のインターフェイスタイプがサポートされています。
  - •イーサネットアップリンク
  - FCoE アップリンク
  - ・イーサネット アップリンク ポート チャネル メンバ
  - FCoE アップリンク ポート チャネル メンバ

### UDLD リンク ポリシーの設定

|       | コマンドまたはアクション       | 目的              |
|-------|--------------------|-----------------|
| ステップ1 | UCS-A# scope org / | ルート組織モードを開始します。 |

|               | コマンドまたはアクション                                                          | 目的                                                        |
|---------------|-----------------------------------------------------------------------|-----------------------------------------------------------|
| ステップ2         | UCS-/org # create udld-link-policy<br>link-policy-name                | UDLD リンク ポリシーを指定された名<br>前で作成し、UDLD リンク ポリシー<br>モードを開始します。 |
| ステップ3         | UCS-A /org/udld-link-policy #<br>commit-buffer                        | トランザクションをシステムの設定にコ<br>ミットします。                             |
| ステップ4         | UCS-A /org/udld-link-policy # exit                                    | 前のモードに戻ります。                                               |
| ステップ5         | UCS-A /org # scope udld-link-policy<br>link-policy-name               | 指定した UDLD リンク ポリシーの<br>UDLD リンク ポリシー モードを開始し<br>ます。       |
| ステップ6         | UCS-A /org/udld-link-policy # set mode<br>{aggressive   normal}       | UDLD リンク ポリシーのモードを指定<br>します。                              |
| ステップ <b>1</b> | UCS-A /org/udld-link-policy # set<br>admin-state {disabled   enabled} | インターフェイスの UDLD をディセー<br>ブルまたはイネーブルにします。                   |
| ステップ8         | UCS-A /org/udld-link-policy #<br>commit-buffer                        | トランザクションをシステムの設定にコ<br>ミットします。                             |

次の例では、UDLDPol1 と呼ばれるリンク プロファイルを作成し、モードをアグレッシブに設定し、インターフェイスの UDLD をイネーブルにする方法を示します。

```
UCS-A# scope org /
UCS-A /chassis/org # create udld-link-policy UDLDPol1
UCS-A /chassis/org/udld-link-policy # commit-buffer
UCS-A /chassis/org/udld-link-policy # exit
UCS-A /chassis/org/udld-link-policy # set mode aggressive
UCS-A /chassis/org/udld-link-policy # set admin-state enabled
UCS-A /chassis/org/udld-link-policy # commit-buffer
UCS-A /chassis/org/udld-link-policy #
```

# UDLD システム設定の変更

|               | コマンドまたはアクション                  | 目的                      |
|---------------|-------------------------------|-------------------------|
| ステップ1         | UCS-A# scope org /            | ルート組織モードを開始します。         |
| ステップ <b>2</b> | UCS-A /org # show udld-policy | 現在の UDLD のシステム設定を表示します。 |

|       | コマンドまたはアクション                                                   | 目的                                                                                                  |
|-------|----------------------------------------------------------------|----------------------------------------------------------------------------------------------------|
| ステップ3 | UCS-A /org # scope udld-policy default                         | グローバル UDLD ポリシーの UDLD ポ<br>リシー モードを開始します。                                                           |
| ステップ4 | UCS-A /org/udld-policy # set<br>message-interval seconds       | アドバタイズメント モードになってい<br>るポートで UDLD プローブ メッセージ<br>の時間間隔を秒単位で指定します。7~<br>60 の整数を入力します。デフォルトは<br>15 秒です。 |
| ステップ5 | UCS-A /org/udld-policy # set<br>recovery-action [reset   none] | UDLD アグレッシブ モードがイネーブ<br>ルのときにディセーブルになっている<br>ポート上で実行するアクションを指定し<br>ます。デフォルトは none です。               |
| ステップ6 | UCS-A /org/udld-policy # <b>commit-buffer</b>                  | トランザクションをシステムの設定にコ<br>ミットします。                                                                       |

次に、デフォルトの UDLD システム設定を 30 秒間隔で更新する例を示します。

```
UCS-A# scope org /
UCS-A /chassis/org # show udld-policy
```

UDLD system settings: Name Message interval (sec) Recovery action default 15 None

```
UCS-A /chassis/org # scope udld-policy default
UCS-A /chassis/org/udld-policy # set message-interval 30
UCS-A /chassis/org/udld-policy* # commit-buffer
UCS-A /chassis/org/udld-policy #
```

# リンク プロファイルの設定

|               | コマンドまたはアクション                                              | 目的                                                   |
|---------------|-----------------------------------------------------------|------------------------------------------------------|
| ステップ1         | UCS-A# scope org /                                        | ルート組織モードを開始します。                                      |
| ステップ <b>2</b> | UCS-A /org # create eth-link-profile<br>link-profile-name | 指定された名前でリンク プロファイル<br>を作成し、リンク プロファイル モード<br>を開始します。 |

|       | コマンドまたはアクション                                                           | 目的                                        |
|-------|------------------------------------------------------------------------|-------------------------------------------|
| ステップ3 | UCS-A /org/eth-link-profile #<br>commit-buffer                         | トランザクションをシステムの設定にコ<br>ミットします。             |
| ステップ4 | UCS-A /org/eth-link-profile # exit                                     | 前のモードに戻ります。                               |
| ステップ5 | UCS-A /org # scope eth-link-profile<br>link-profile-name               | 指定したリンク プロファイルのリンク<br>プロファイル モードを開始します。   |
| ステップ6 | UCS-A /org/eth-link-profile # set<br>udld-link-policy link-policy-name | リンク プロファイルに指定した UDLD<br>のリンク ポリシーを割り当てます。 |
| ステップ1 | UCS-A /org/eth-link-profile #<br>commit-buffer                         | トランザクションをシステムの設定にコ<br>ミットします。             |

次の例では、LinkProfile1 と呼ばれるリンク プロファイルを作成し、デフォルトの UDLD リンク ポリシーを割り当てる方法を示します。

```
UCS-A# scope org /
UCS-A /chassis/org # create eth-link-profile LinkProfile1
UCS-A /chassis/org/eth-link-profile* # commit-buffer
UCS-A /chassis/org/eth-link-profile # exit
UCS-A /chassis/org # scope eth-link-profile LinkProfile1
UCS-A /chassis/org/eth-link-profile # set udld-link-policy default
UCS-A /chassis/org/eth-link-profile* # commit-buffer
```

### リンク プロファイルのポート チャネル イーサネット インターフェイスへの割り当て

|       | コマンドまたはアクション                                                                        | 目的                                                               |
|-------|-------------------------------------------------------------------------------------|------------------------------------------------------------------|
| ステップ1 | UCS-A# scope eth-uplink                                                             | イーサネット アップリンク モードを開<br>始します。                                     |
| ステップ2 | UCS-A /eth-uplink # scope fabric {a   b}                                            | 指定されたファブリックのイーサネット<br>アップリンク ファブリック モードを開<br>始します。               |
| ステップ3 | UCS-A /eth-uplink/fabric # scope<br>port-channel port-chan-id                       | 指定されたポートチャネルのイーサネッ<br>ト アップリンク ファブリック ポート<br>チャネル モードを開始します。     |
| ステップ4 | UCS-A /eth-uplink/fabric/port-channel #<br>scope member-port <i>slot-id port-id</i> | 指定したメンバー ポートでイーサネッ<br>ト サーバ ファブリック、ファブリック<br>ポート チャネル モードを開始します。 |

|       | コマンドまたはアクション                                                                                     | 目的                            |
|-------|--------------------------------------------------------------------------------------------------|-------------------------------|
| ステップ5 | UCS-A<br>/eth-uplink/fabric/port-channel/member-port<br># set eth-link-profile link-profile-name | 指定したリンクのプロファイルを割り当<br>てます。    |
| ステップ6 | UCS-A<br>/eth-uplink/fabric/port-channel/member-port<br># commit-buffer                          | トランザクションをシステムの設定にコ<br>ミットします。 |

次の例では、リンク プロファイル LinkProfile1 をポート チャネル イーサネット イン ターフェイスに割り当てる方法を示します。

UCS-A# scope eth-uplink UCS-A /eth-uplink # scope fabric a UCS-A /eth-uplink/fabric # scope port-channel 88 UCS-A /eth-uplink/fabric/port-channel # scope member-port 1 31 UCS-A /eth-uplink/fabric/port-channel/member-port # set eth-link-profile LinkProfile1 UCS-A /eth-uplink/fabric/port-channel/member-port\* # commit-buffer UCS-A /eth-uplink/fabric/port-channel/member-port #

### リンク プロファイルのポート チャネル FCoE インターフェイスへの割り当て

|       | コマンドまたはアクション                                                                                              | 目的                                                                      |
|-------|----------------------------------------------------------------------------------------------------|-------------------------------------------------------------------------|
| ステップ1 | UCS-A# scope fc-uplink                                                                                    | ファイバチャネルアップリンクモード<br>を開始します。                                            |
| ステップ2 | UCS-A /fc-uplink # scope fabric {a   b}                                                                   | 指定したファブリックのファイバ チャ<br>ネル アップリンク ファブリック モード<br>を開始します。                   |
| ステップ3 | UCS-A /fc-uplink/fabric # scope<br>fcoe-port-channel port-chan-id                                         | 指定されたポート チャネルのファイバ<br>チャネル アップリンク ファブリック<br>ポート チャネル モードを開始します。         |
| ステップ4 | UCS-A /eth-storage/fabric/port-channel #<br>scope fcoe-member-port <i>slot-id port-id</i>                 | 指定したメンバ ポートのファイバ チャ<br>ネル サーバ ファブリック、ファブリッ<br>ク ポート チャネル モードを開始しま<br>す。 |
| ステップ5 | UCS-A<br>/fc-uplink/fabric/fcoe-port-channel/fcoe-member-port<br># set eth-link-profile link-profile-name | 指定したリンクのプロファイルを割り当<br>てます。                                              |

|       | コマンドまたはアクション                                                                     | 目的                            |
|-------|----------------------------------------------------------------------------------|-------------------------------|
| ステップ6 | UCS-A<br>/fc-uplink/fabric/fcoe-port-channel/fcoe-member-port<br># commit-buffer | トランザクションをシステムの設定にコ<br>ミットします。 |

次の例では、リンク プロファイル LinkProfile1 をポート チャネル FCoE インターフェ イスに割り当てる方法を示します。

```
UCS-A# scope fc-uplink
```

UCS-A /fc-uplink # scope fabric a UCS-A /fc-uplink/fabric # scope fcoe-port-channel 192 UCS-A /fc-uplink/fabric/fcoe-port-channel # scope fcoe-member-port 1 20 UCS-A /fc-uplink/fabric/fcoe-port-channel/fcoe-member-port # set eth-link-profile LinkProfile1 UCS-A /fc-uplink/fabric/fcoe-port-channel/fcoe-member-port\* # commit-buffer UCS-A /fc-uplink/fabric/fcoe-port-channel/fcoe-member-port #

### リンク プロファイルのアップリンク イーサネット インターフェイスへの割り当て

|       | コマンドまたはアクション                                                                   | 目的                                                 |
|-------|--------------------------------------------------------------------------------|----------------------------------------------------|
| ステップ1 | UCS-A# scope eth-uplink                                                        | イーサネット アップリンク モードを開<br>始します。                       |
| ステップ2 | UCS-A /eth-uplink # scope fabric {a   b}                                       | 指定されたファブリックのイーサネット<br>アップリンク ファブリック モードを開<br>始します。 |
| ステップ3 | UCS-A /eth-uplink/fabric # scope interface slot-num port num                   | 指定されたアップリンク ポートのイン<br>ターフェイス コマンド モードを開始し<br>ます。   |
| ステップ4 | UCS-A /eth-uplink/fabric/interface # set<br>eth-link-profile link-profile-name | 指定したリンクのプロファイルを割り当<br>てます。                         |
| ステップ5 | UCS-A /eth-uplink/fabric/interface #<br>commit-buffer                          | トランザクションをシステムの設定にコ<br>ミットします。                      |

#### 手順

#### 例

次の例では、リンク プロファイル LinkProfile1 をアップリンク イーサネットインター フェイスに割り当てる方法を示します。

UCS-A# scope eth-uplink UCS-A /eth-uplink # scope fabric a UCS-A /eth-uplink/fabric # scope interface 2 2 UCS-A /eth-uplink/fabric/interface # set eth-link-profile LinkProfile1 UCS-A /eth-uplink/fabric/interface\* # commit-buffer UCS-A /eth-uplink/fabric/interface #

### リンク プロファイルのアップリンク FCoE インターフェイスへの割り当て

### 手順

|       | コマンドまたはアクション                                                                      | 目的                                                       |
|-------|-----------------------------------------------------------------------------------|----------------------------------------------------------|
| ステップ1 | UCS-A# scope fc-uplink                                                            | ファイバチャネルアップリンクモード<br>を開始します。                             |
| ステップ2 | UCS-A /fc-uplink # scope fabric {a   b}                                           | 指定したファブリックのファイバ チャ<br>ネル アップリンク ファブリック モード<br>を開始します。    |
| ステップ3 | UCS-A /fc-uplink/fabric # scope<br>fcoeinterface <i>slot-num port num</i>         | 指定されたアップリンク ポートのファ<br>イバチャネルインターフェイス コマン<br>ド モードを開始します。 |
| ステップ4 | UCS-A /fc-uplink/fabric/fcoeinterface # set<br>eth-link-profile link-profile-name | 指定したリンクのプロファイルを割り当<br>てます。                               |
| ステップ5 | UCS-A /fc-uplink/fabric/fcoeinterface #<br>commit-buffer                          | トランザクションをシステムの設定にコ<br>ミットします。                            |

#### 例

次の例では、リンク プロファイル LinkProfile1 をアップリンク FCoE インターフェイ スに割り当てる方法を示します。

```
UCS-A# scope fc-uplink
UCS-A /fc-uplink # scope fabric a
UCS-A /fc-uplink/fabric # scope fcoeinterface 2 2
UCS-A /fc-uplink/fabric/fcoeinterface # set eth-link-profile LinkProfile1
UCS-A /fc-uplink/fabric/fcoeinterface* # commit-buffer
UCS-A /fc-uplink/fabric/fcoeinterface #
```

# VMQ 接続ポリシー

Cisco UCS Manager vNIC に対し VMQ 接続ポリシーを設定することができます。VMQ により、 管理オペレーティングシステム全体のネットワークパフォーマンスが向上します。VMQ vNIC 接続ポリシーを設定するには、次の作業を実行します。

•VMQ 接続ポリシーの作成
- ・サービスプロファイルでのスタティック vNIC の作成
- vNIC への VMQ 接続ポリシーの適用

サーバのサービス プロファイルで VMQ vNIC を設定する場合は、サーバ内の少なくとも1つ のアダプタが VMQ をサポートしている必要があります。以下のアダプタのうち少なくとも1 つがサーバにインストールされていることを確認してください。

- UCS-VIC-M82-8P
- UCSB-MLOM-40G-01
- UCSC-PCIE-CSC-02

以下は VMQ でサポートされるオペレーティング システムです。

- Windows 2012
- Windows 2012 R2

サービス プロファイルで1度に適用できる vNIC 接続ポリシーは1つだけです。vNIC に対して3つのオプション(ダイナミック、usNIC、VMQ 接続ポリシー)のいずれか1つを選択してください。サービス プロファイルで VMQ vNIC が設定されている場合は、次のように設定されていることを確認してください。

- ・BIOS ポリシーで [SRIOV] を選択する。
- •アダプタポリシーで [Windows] を選択する。

## VMQ接続ポリシーの作成

## 手順

|               | コマンドまたはアクション                                                        | 目的                                                            |
|---------------|---------------------------------------------------------------------|---------------------------------------------------------------|
| ステップ1         | UCS-A# scope org org-name                                           | 指定した組織の組織モードを開始しま<br>す。ルート組織モードを開始するには、<br>org-name に1と入力します。 |
| ステップ <b>2</b> | UCS-A /org # create vmq-conn-policy<br>policy-name                  | このVMQ接続ポリシーの名前を指定し<br>ます。                                     |
| ステップ3         | UCS-A /org/vmq-conn-policy* # set<br>queue-countqueue count         | VMQ接続ポリシーのキューカウントを<br>指定します。                                  |
| ステップ4         | UCS-A /org/vmq-conn-policy* # set<br>interrupt-countinterrupt count | VMQ 接続ポリシーの割り込み回数を指<br>定します。                                  |
| ステップ5         | UCS-A /org/vmq-conn-policy* #<br>commit-buffer                      | トランザクションをシステムにコミット<br>します。                                    |

## 例

UCS-A /org/vmq-conn-policy #

次の例では、VMQ 接続ポリシーを作成します。 UCS-A# scope org UCS-A /org # create vmq-conn-policy policy name UCS-A /org/vmq-conn-policy\* # set queue-count queue count (number) UCS-A /org/vmq-conn-policy\* # set interrupt-count queue count (number) UCS-A /org/vmq-conn-policy\* # commit-buffer

翻訳について

このドキュメントは、米国シスコ発行ドキュメントの参考和訳です。リンク情報につきましては 、日本語版掲載時点で、英語版にアップデートがあり、リンク先のページが移動/変更されている 場合がありますことをご了承ください。あくまでも参考和訳となりますので、正式な内容につい ては米国サイトのドキュメントを参照ください。